# Configure o link de malha ponto a ponto com ponte Ethernet no controlador sem fio incorporado com pontos de acesso C9124

| Contents                                                                          |
|-----------------------------------------------------------------------------------|
| Introdução                                                                        |
| Pré-requisitos                                                                    |
| Requisitos                                                                        |
| Componentes Utilizados                                                            |
| Informações de Apoio                                                              |
| Bridging Ethernet                                                                 |
| Controlador sem fio integrado no ponto de acesso Catalyst                         |
| Configurar                                                                        |
| Diagrama de Rede                                                                  |
| Configurações                                                                     |
| Configurações do switch                                                           |
| Configuração EWC e RAP                                                            |
| Configurar MAP                                                                    |
| Verificar                                                                         |
| Troubleshooting                                                                   |
| <u>Comandos úteis</u>                                                             |
| Exemplo 1: RAP recebe adjacência de MAP e obtém autenticação                      |
| Exemplo 2: endereço MAC do MAP não adicionado ao WLC ou adicionado incorretamente |
| Exemplo 3: RAP perde MAP                                                          |
| Dicas. truques e recomendações                                                    |
| Referências                                                                       |

# Introdução

Este documento descreve como configurar o Enlace de Malha P2P com Bridging Ethernet em Controlador Sem Fio Embutido (eWC) com Pontos de Acesso C9124.

# Pré-requisitos

# Requisitos

A Cisco recomenda que você tenha conhecimento destes tópicos:

- Controladores de LAN sem fio (WLC) 9800 da Cisco.
- Pontos de acesso (APs) Cisco Catalyst.
- Controlador sem fio integrado nos pontos de acesso Catalyst.

• Tecnologia de malha.

## **Componentes Utilizados**

As informações neste documento são baseadas nestas versões de software e hardware:

- EWC IOS® XE 17.12.2
- 2x APs C9124.
- 2x injetores de energia AIR-PWRINJ-60RGD1.
- 2x switches;
- 2x notebooks;
- 1 AP C9115.

As informações neste documento foram criadas a partir de dispositivos em um ambiente de laboratório específico. Todos os dispositivos utilizados neste documento foram iniciados com uma configuração (padrão) inicial. Se a rede estiver ativa, certifique-se de que você entenda o impacto potencial de qualquer comando.

# Informações de Apoio

# **Bridging Ethernet**

A solução de rede em malha, que faz parte da solução de rede sem fio unificada da Cisco, permite que dois ou mais pontos de acesso em malha da Cisco (doravante denominados pontos de acesso em malha) se comuniquem entre si em um ou mais saltos sem fio para ingressar em várias LANs ou estender a cobertura WiFi.

Os pontos de acesso em malha da Cisco são configurados, monitorados e operados de e através de qualquer controlador de LAN sem fio da Cisco que é implantado na solução de rede em malha.

As implantações de soluções de rede em malha suportadas são de um dos três tipos gerais:

- Implantação ponto a ponto
- Implantação ponto a multiponto
- Implantação de malha

Este documento concentra-se em como configurar a distribuição de malha ponto-a-ponto e o bridging Ethernet no mesmo ponto.

Na distribuição de malha ponto-a-ponto, os pontos de acesso de malha fornecem acesso sem fio e backhaul para clientes sem fio e podem simultaneamente suportar bridging entre uma LAN e uma terminação para um dispositivo Ethernet remoto ou outra LAN Ethernet.

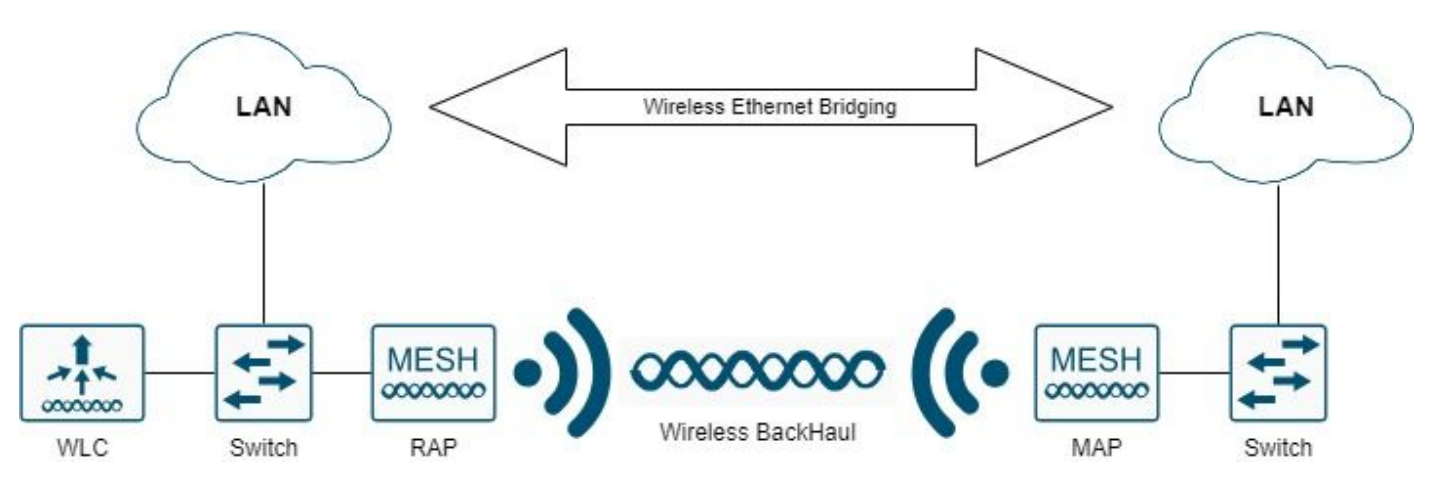

Bridging Ethernet Sem Fio

Consulte <u>Guia de Implantação em Malha para</u> Controladores <u>Wireless Cisco Catalyst 9800 Series</u> para obter informações detalhadas sobre cada um desses tipos de implantação.

O AP de malha externa Cisco Catalyst 9124 Series é um dispositivo sem fio projetado para acesso de cliente sem fio e ponte ponto a ponto, ponte ponto a multiponto e conectividade sem fio de malha ponto a multiponto.

O ponto de acesso externo é uma unidade autônoma que pode ser montada em uma parede ou em um forro, em um poste no telhado ou em um poste de iluminação pública.

Você pode operar o C9124 em uma destas funções de malha:

- Ponto de acesso (RAP) no último piso
- Ponto de Acesso em Malha (MAP)

Os RAPs têm uma conexão com fio a um controlador de LAN sem fio da Cisco. Eles usam a interface sem fio de backhaul para se comunicar com MAPs próximos. Os RAPs são o nó pai de qualquer bridging ou rede em malha e conectam uma bridge ou rede em malha à rede com fio, portanto pode haver apenas um RAP para qualquer segmento de rede em bridge ou em malha.

Os MAPs não têm conexão com fio com um controlador de LAN sem fio da Cisco. Eles podem ser completamente sem fio e suportar clientes que se comunicam com outros MAPs ou RAPs, ou podem ser usados para se conectar a dispositivos periféricos ou a uma rede com fio.

Controlador sem fio integrado no ponto de acesso Catalyst

O Cisco Embedded Wireless Controller (EWC) em pontos de acesso Catalyst é um controlador baseado em software integrado aos pontos de acesso Cisco Catalyst 9100.

Em uma rede Cisco EWC, um ponto de acesso (AP) que executa a função de controlador sem fio é designado como o AP ativo.

Os outros pontos de acesso, que são gerenciados por esse AP ativo, são chamados de APs subordinados.

O conselho de empresa europeu ativo tem duas funções:

• Funciona e opera como um Wireless LAN Controller (WLC) para gerenciar e controlar os APs subordinados. Os APs subordinados operam como pontos de acesso lightweight para atender clientes.

• Ele opera como um ponto de acesso para atender clientes.

Para ter uma visão geral do produto sobre EWC em APs, visite a <u>Folha de Dados do Cisco</u> <u>Embedded Wireless Controller em Pontos de Acesso Catalyst</u>.

Para saber como implantar o EWC na sua rede, visite o <u>White Paper Cisco Embedded Wireless</u> <u>Controller on Catalyst Access Points (EWC)</u>.

Este documento se concentra no C9124 como EWC e supõe que já existe um AP 9124 no modo EWC.

# Configurar

## Diagrama de Rede

Todos os dispositivos nessa rede estão localizados dentro da sub-rede 192.168.100.0/24, exceto os laptops que estão na VLAN 101 com a sub-rede 192.168.101.0/25.

O AP EWC (WLC) tem sua interface de gerenciamento não marcada e a VLAN nativa nas portas de switch está definida como VLAN 100.

AP9124\_RAP tem a função de um eWC e de um ponto de acesso raiz (RAP), enquanto AP9124\_MAP assume a função de ponto de acesso em malha (MAP).

Neste laboratório, um AP C9115 também é colocado atrás do MAP para mostrar que podemos ter APs para se unir a uma WLC em um link de malha.

Esta tabela contém os endereços IP de todos os dispositivos na rede:

Observação: marcar a interface de gerenciamento pode causar problemas com o AP que ingressa no processo interno da WLC. Se você decidir marcar a interface de gerenciamento, certifique-se de que a parte da infraestrutura com fio esteja configurada de acordo.

| Dispositivo              | IP Address                          |
|--------------------------|-------------------------------------|
| Gateway padrão           | Estático na VLAN 100: 192.168.100.1 |
| Notebook1                | DHCP na VLAN 101                    |
| Notebook2                | DHCP na VLAN 101                    |
| Switch 1 (servidor DHCP) | VLAN 100 SVI: estática na VLAN 100: |
|                          | 192.168.100.1 (servidor DHCP)       |
| Switch 1 (convider DHCP) | VLAN 101 SVI: estática na VLAN 101: |
|                          | 192.168.101.1 (servidor DHCP)       |

| Switch2    | SVI da VLAN 100: DHCP na VLAN 100    |
|------------|--------------------------------------|
| Switch2    | SVI da VLAN 101: DHCP na VLAN 101    |
| 9124CEE    | Estático na VLAN 100: 192.168.100.40 |
| AP9124_RAP | DHCP na VLAN 100                     |
| AP9124_MAP | DHCP na VLAN 100                     |
| AP9115     | DHCP na VLAN 100                     |

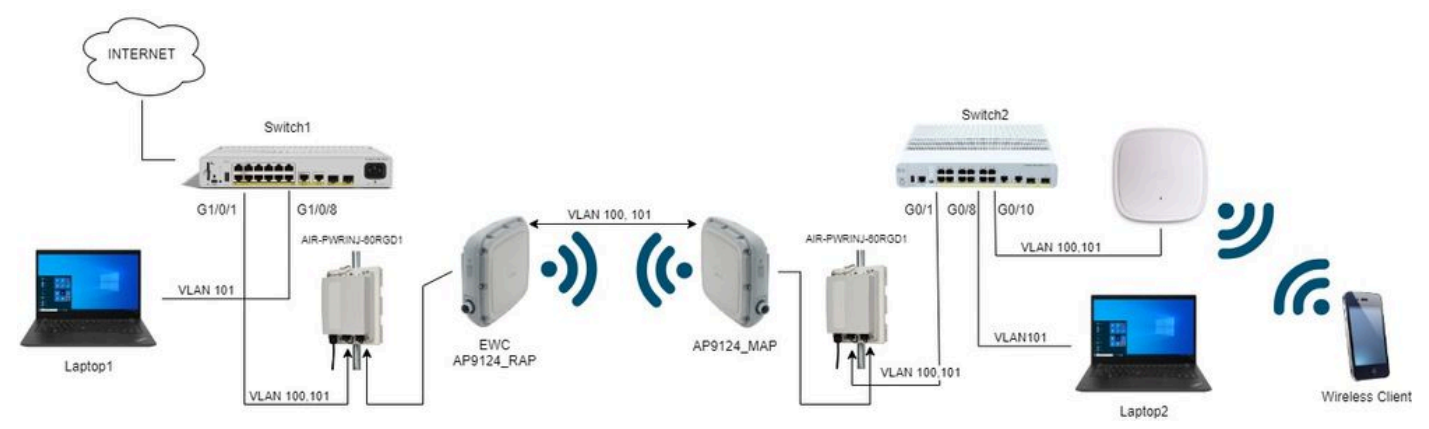

Diagrama de Rede

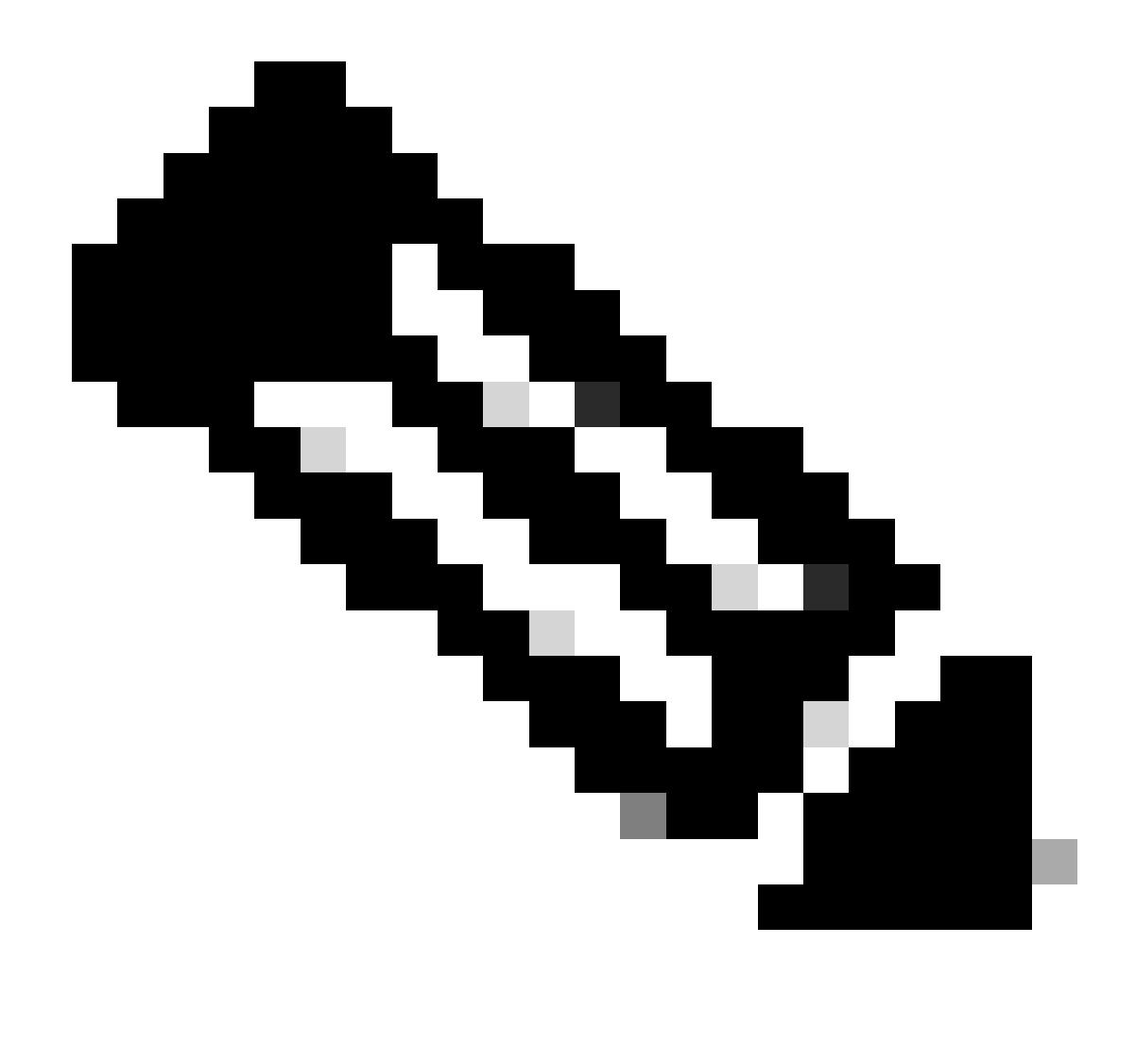

Observação: os APs C9124 são alimentados usando AIR-PWRINJ-60RGD1 com as diretrizes do <u>Guia de Instalação de Hardware de Ponto de Acesso Externo do Cisco</u> <u>Catalyst 9124AX Series</u>.

## Configurações

Este documento supõe que já existe um AP 9124 executando EWC com implantação inicial feita de acordo com o <u>white paper Cisco Embedded Wireless Controller on Catalyst Access Points</u> (<u>EWC</u>).

Para obter outras dicas e truques sobre o processo de conversão, consulte o documento <u>Converter pontos de acesso Catalyst 9100 em controlador sem fio integrado</u>.

Configurações do switch

Aqui estão as configurações relevantes dos switches.

As portas de switch onde os APs estão conectados estão no modo trunk com a VLAN nativa definida como 100 e permitindo a VLAN 101.

Durante a preparação dos APs, você precisa configurar o MAP como MAP, portanto, você precisa fazer o AP se unir ao eWC via ethernet. Aqui, usamos a porta G1/0/2 do Switch 1 para preparar o MAP. Após a preparação, o MAP é movido para o Switch2.

As portas de switch onde os laptops estão conectados são configuradas como portas de acesso na VLAN 101.

Switch 1:

```
ip dhcp excluded-address 192.168.101.1 192.168.101.10
ip dhcp excluded-address 192.168.100.1 192.168.100.10
I
ip dhcp pool AP_VLAN100
network 192.168.100.0 255.255.255.0
default-router 192.168.100.1
dns-server 192.168.1.254
1
ip dhcp pool VLAN101
network 192.168.101.0 255.255.255.0
default-router 192.168.101.1
dns-server 192.168.1.254
I
interface GigabitEthernet1/0/1
description AP9124_RAP (EWC)
switchport trunk native vlan 100
 switchport trunk allowed vlan 100,101
 switchport mode trunk
 end
interface GigabitEthernet1/0/2
 description AP9124_MAP_Staging
 switchport trunk native vlan 100
 switchport trunk allowed vlan 100,101
 switchport mode trunk
 end
interface GigabitEthernet1/0/8
 description laptop1
 switchport access vlan 101
 switchport mode access
 spanning-tree portfast edge
 end
```

```
Switch 2:
```

```
interface GigabitEthernet0/1
description AP9124_MAP
switchport trunk native vlan 100
switchport trunk allowed vlan 100,101
switchport mode trunk
end
interface GigabitEthernet0/8
```

```
description laptop2
switchport access vlan 101
switchport mode access
spanning-tree portfast edge
end
interface GigabitEthernet0/1
description AP9115
switchport trunk native vlan 100
switchport trunk allowed vlan 100,101
switchport mode trunk
end
```

#### Configuração EWC e RAP

Após a configuração Day0 do AP EWC, o AP incorporado precisa unir-se a si mesmo.

1. Adicione os endereços MAC Ethernet do ponto de acesso raiz e do ponto de acesso em malha à autenticação do dispositivo. Vá para Configuration > Security > AAA > AAA Advanced > Device Authentication, clique no botão +Add:

| Q. Search Menu Items | Configuration * > Security * > AA | A           |                 |                     |          |               |               |                  |
|----------------------|-----------------------------------|-------------|-----------------|---------------------|----------|---------------|---------------|------------------|
| ashboard             | + AAA Wizard                      |             |                 |                     |          |               |               |                  |
| Monitoring >         | Servers / Groups AAA Method L     | ist AAA Ad  | vanced          |                     |          |               |               |                  |
| Configuration        | Global Config                     | MAC Address | s Serial Number |                     |          |               |               |                  |
| Administration       | RADIUS Fallback                   | -L Add      |                 | Ch. Dalant D        |          |               | and Ella      |                  |
|                      | Attribute List Name               | + 200       | MAC Arithmen    | Attribute List Name | **e<br>• | Description   | WI AN Drofile | •                |
| C Licensing          | Device Authentication             | 0           | 3c5731c5ac2c    | None                |          | MeshAP-RootAP | TO OT FIGHT   |                  |
| X Troubleshooting    | AP Policy                         | 0           | 3c5731c5a9f8    | None                |          | MeshAP-MAP    |               |                  |
|                      | Password Policy                   | H H         | 1 × × 10 •      |                     |          |               |               | 1 - 2 of 2 items |
|                      | AAA Interface                     |             |                 |                     |          |               |               |                  |

Endereços MAC na Autenticação do Dispositivo

#### Comandos CLI:

9124EWC(config)#username 3c5731c5ac2c mac description MeshAP-RootAP 9124EWC(config)#username 3c5731c5a9f8 mac description MeshAP-MAP

O endereço MAC Ethernet pode ser confirmado executando-se o "show controllers wired 0" a partir do CLI do AP. Exemplo do AP raiz:

```
AP3C57.31C5.AC2C#show controllers wired 0
wired0 Link encap:Ethernet HWaddr 3C:57:31:C5:AC:2C
```

O acesso ao shell do AP subjacente pode ser concluído com o comando "wireless ewc-ap ap shell username x", como exemplificado:

9124EWC#wireless ewc-ap ap shell username admin [...] admin@192.168.255.253's password: AP3C57.31C5.AC2C>en Password: AP3C57.31C5.AC2C# AP3C57.31C5.AC2C#logout Connection to 192.168.255.253 closed. 9124EWC#

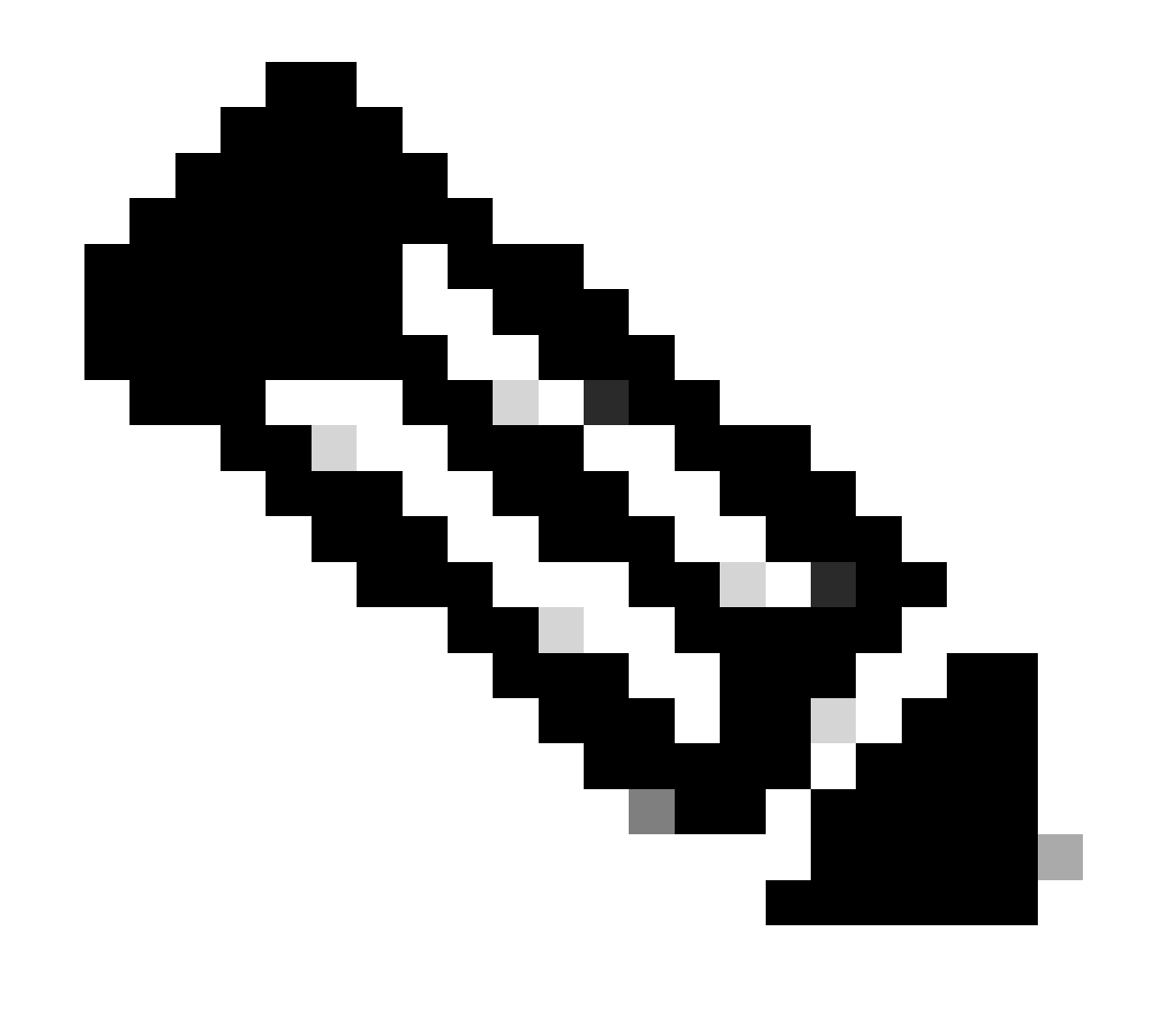

Observação: esse comando é equivalente ao apciscoshell que estava disponível anteriormente nos controladores Mobility Express.

Se o nome de usuário e a senha de gerenciamento do AP não forem especificados no

perfil do AP, use o nome de usuário padrão Cisco e a senha Cisco.

2. Adicionar Métodos de Autenticação e Autorização:

| Q Search Menu Items | Configuration * > Security * > AAA                                 |
|---------------------|--------------------------------------------------------------------|
| Dashboard           | + AAA Wizard                                                       |
|                     | Servers / Groups AAA Method List AAA Advanced                      |
|                     | Quick Setup: AAA Authentication *                                  |
| 🔧 Configuration 🔹 🔸 | Method List Name* MESH_Authentication                              |
| () Administration   | Authorization                                                      |
| © Licensing         | Accounting<br>Group Type local V (i)                               |
| B Troubloobacting   | Available Server Groups Assigned Server Groups                     |
| Walk Me Through >   | radius     idap       tacacs*     idap       v     v       v     v |
|                     | Cancel                                                             |

Lista de métodos de autenticação

| Q Search Menu Items | Configuration * > Security * > A4 | A                         |                         |                 |
|---------------------|-----------------------------------|---------------------------|-------------------------|-----------------|
| Dashboard           | + AAA Wizard                      |                           |                         |                 |
| Monitoring >        | Servers / Groups AAA Method I     | Quick Setup: AAA Authoriz | zation                  | ×               |
| Configuration       | Authentication                    | Method List Name*         | MESH_Authorization      |                 |
| (O) Administration  |                                   | Type*                     | credential-download 🗸   | 32              |
| C Licensing         | Accounting                        | Group Type                | local 🔹 🤅               |                 |
| Troubleshooting     |                                   | Authenticated             | Acciment Server Groupe  |                 |
| Walk Me Through >   |                                   | radius<br>Idap<br>tacacs+ | xssgired Server Globals | X<br>X<br>X     |
|                     |                                   | Cancel                    |                         | Apply to Device |

Lista de métodos de autorização

#### Comandos CLI:

```
9124EWC(config)#aaa authentication dot1x MESH_Authentication local
9124EWC(config)#aaa authorization credential-download MESH_Authorization local
```

3. Vá para Configuration > Wireless > Mesh. Como a configuração neste documento requer Ethernet Bridging, habilite Ethernet Bridging Permitir BPDUs:

| Q. Search Menu Items | Configuration * > Wireless * > Mesh |   |                                  |    |         |
|----------------------|-------------------------------------|---|----------------------------------|----|---------|
| Dashboard            | Global Config Profiles              |   |                                  |    |         |
| (2) Monitoring >     | General                             |   | Alarm                            |    | 🖹 Apply |
| Configuration        | Ethernet Bridging Allow BPDU        |   | Max Hop Count                    | 4  |         |
| Administration       | Subset Channel Sync                 |   | Recommended Max Children for MAP | 10 |         |
| C Licensing          | Backhaul                            |   | Recommended Max Children for RAP | 20 |         |
| Y Troubleshooting    | Extended UNII B Domain Channels     | 0 | Parent Change Count              | 3  |         |
| •••                  | RRM                                 | 0 | Low Link SNR (dB)                | 12 |         |
|                      | Auto-DCA                            | O | High Link SNR (dB)               | 60 |         |
| Walk Me Through >    | Security                            |   | Association Count                | 10 |         |
|                      | PSK Provisioning                    | 0 |                                  |    |         |
|                      | Default PSK                         | U |                                  |    |         |

Ethernet Bridging Permitir BPDU

Comandos CLI:

9124EWC(config)#wireless mesh ethernet-bridging allow-bdpu

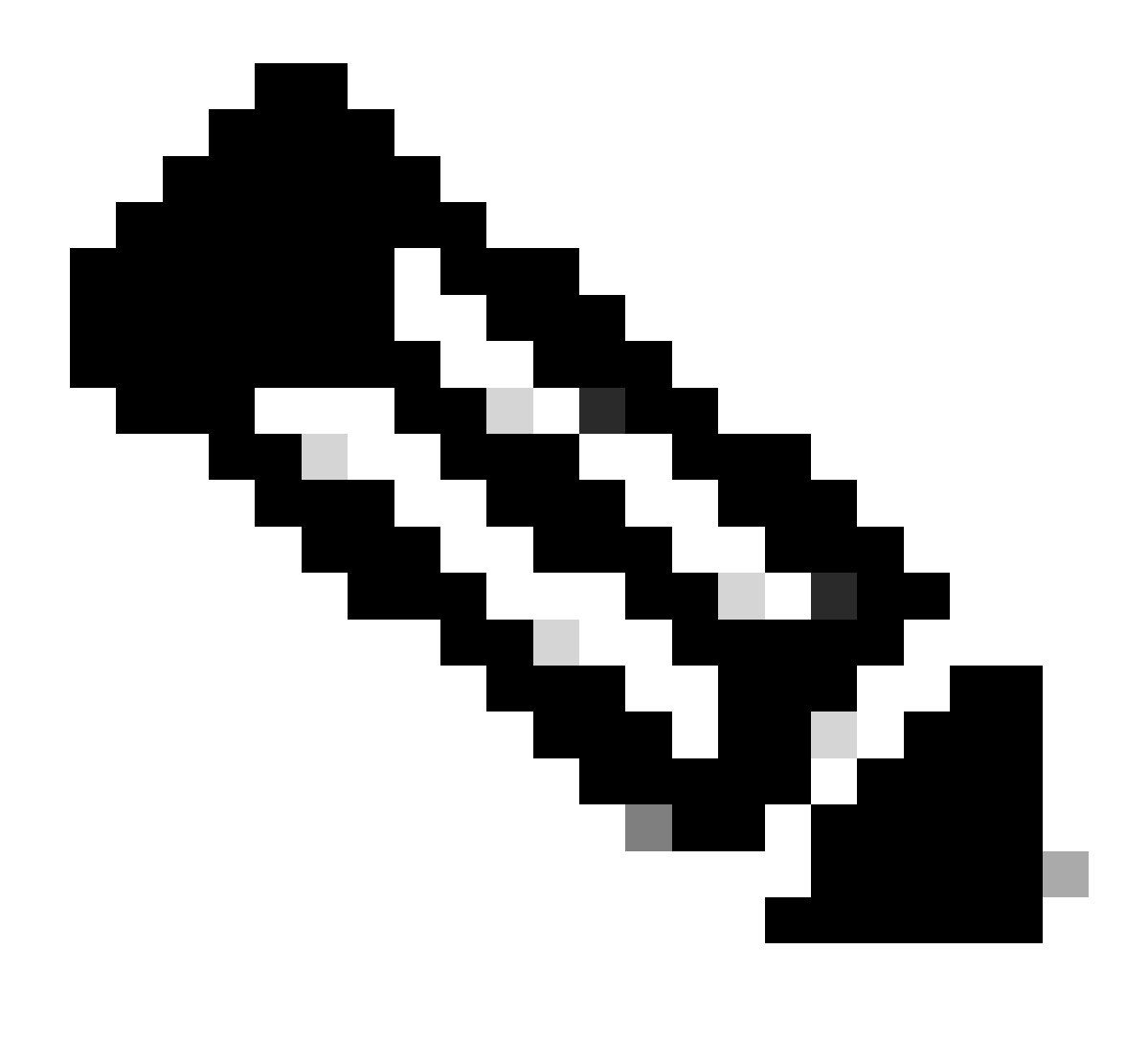

Observação: por padrão, os APs de malha não estão encaminhando BPDUs pelo link de malha.

Se você não tiver nenhum link redundante entre os dois locais, ele não será necessário.

Se houver links redundantes, você precisará permitir BPDUs. Se isso não for feito, você corre o risco de criar um loop STP na rede.

4. Configure o default-mesh-profile onde você seleciona os métodos de Autenticação e Autorização AAA configurados anteriormente. Clique e edite o default-mesh-profile.

Vá até a guia Avançado e selecione os métodos Autenticação e Autorização. Ative a opção Ethernet Bridging.

| Q. Search Menu Items | Configuration * > Wireless * > Mesh                    | Edit Mesh Profile                                                  |                                                                       |                                             |                                                                    |                                                                              | ×         |
|----------------------|--------------------------------------------------------|--------------------------------------------------------------------|-----------------------------------------------------------------------|---------------------------------------------|--------------------------------------------------------------------|------------------------------------------------------------------------------|-----------|
| Dashboard            | Global Config Profiles                                 | Changes in the configuration for Se<br>save and reload for the cha | ecurity Mode, BGN, Client-Acce<br>inges to take effect. Controller of | A<br>iss, and Range wi<br>can be reloaded f | II reload associated APs, except<br>rom 'Administration -> Manager | Primary AP. Primary AP requires contr<br>nent -> Backup & Restore -> Reload* | roller tc |
| Configuration        | Number of Profiles : 1 Name <b>Y</b> Bridge Group Name | General Advanced                                                   |                                                                       |                                             | 5 GHz Band Backhaul                                                |                                                                              |           |
| Administration       | default-mesh-profile                                   | Security                                                           |                                                                       |                                             |                                                                    |                                                                              |           |
| C Licensing          | H 4 1 > H 10 -                                         | Method                                                             | EAP 🔹                                                                 |                                             | Rate Types                                                         | auto                                                                         |           |
| \$ (4                |                                                        | Authentication Method                                              | MESH_Authentica 🔻                                                     | 8                                           | 2.4 GHz Band Backhaul                                              |                                                                              |           |
| Troubleshooting      |                                                        | Authorization Method                                               | MESH_Authorizati 👻                                                    |                                             | Rate Types                                                         | auto 🔻                                                                       |           |
|                      |                                                        | Ethernet Bridging                                                  |                                                                       |                                             | Fast Roaming                                                       |                                                                              |           |
| Walk Me Through >    |                                                        | VLAN Transparent<br>Ethernet Bridging                              | •                                                                     |                                             | Fast Teardown                                                      | 0                                                                            |           |
|                      |                                                        | Bridge Group                                                       |                                                                       |                                             |                                                                    |                                                                              |           |
|                      |                                                        | Bridge Group Name<br>Strict Match                                  | Enter Name                                                            |                                             |                                                                    |                                                                              |           |
|                      |                                                        | Cancel                                                             |                                                                       |                                             |                                                                    | Update & Apply to Dev                                                        | vice      |

```
Editar default-mesh-profile
```

### Comandos CLI:

```
9124EWC(config)#wireless profile mesh default-mesh-profile
9124EWC(config-wireless-mesh-profile)#description "default mesh profile"
9124EWC(config-wireless-mesh-profile)#ethernet-bridging
9124EWC(config-wireless-mesh-profile)#ethernet-vlan-transparent
9124EWC(config-wireless-mesh-profile)#method authentication MESH_Authentication
9124EWC(config-wireless-mesh-profile)#method authorization MESH_Authorization
```

Texto explicativo especial para a opção VLAN Transparente:

Esse recurso determina como um ponto de acesso de malha trata as marcas de VLAN para o tráfego de Ethernet com bridge:

- Se VLAN Transparent estiver habilitado, as marcas de VLAN não serão manipuladas e os pacotes serão interligados como pacotes não marcados.
  - Nenhuma configuração de portas Ethernet é necessária quando VLAN transparent está habilitado. A porta Ethernet passa quadros marcados e não marcados sem interpretar os quadros.
- Se VLAN Transparente estiver desabilitado, todos os pacotes serão tratados de acordo com a configuração da VLAN na porta (tronco, acesso ou modo normal).
  - Se a porta Ethernet estiver definida para o modo Tronco, a marcação de VLAN Ethernet deverá ser configurada.

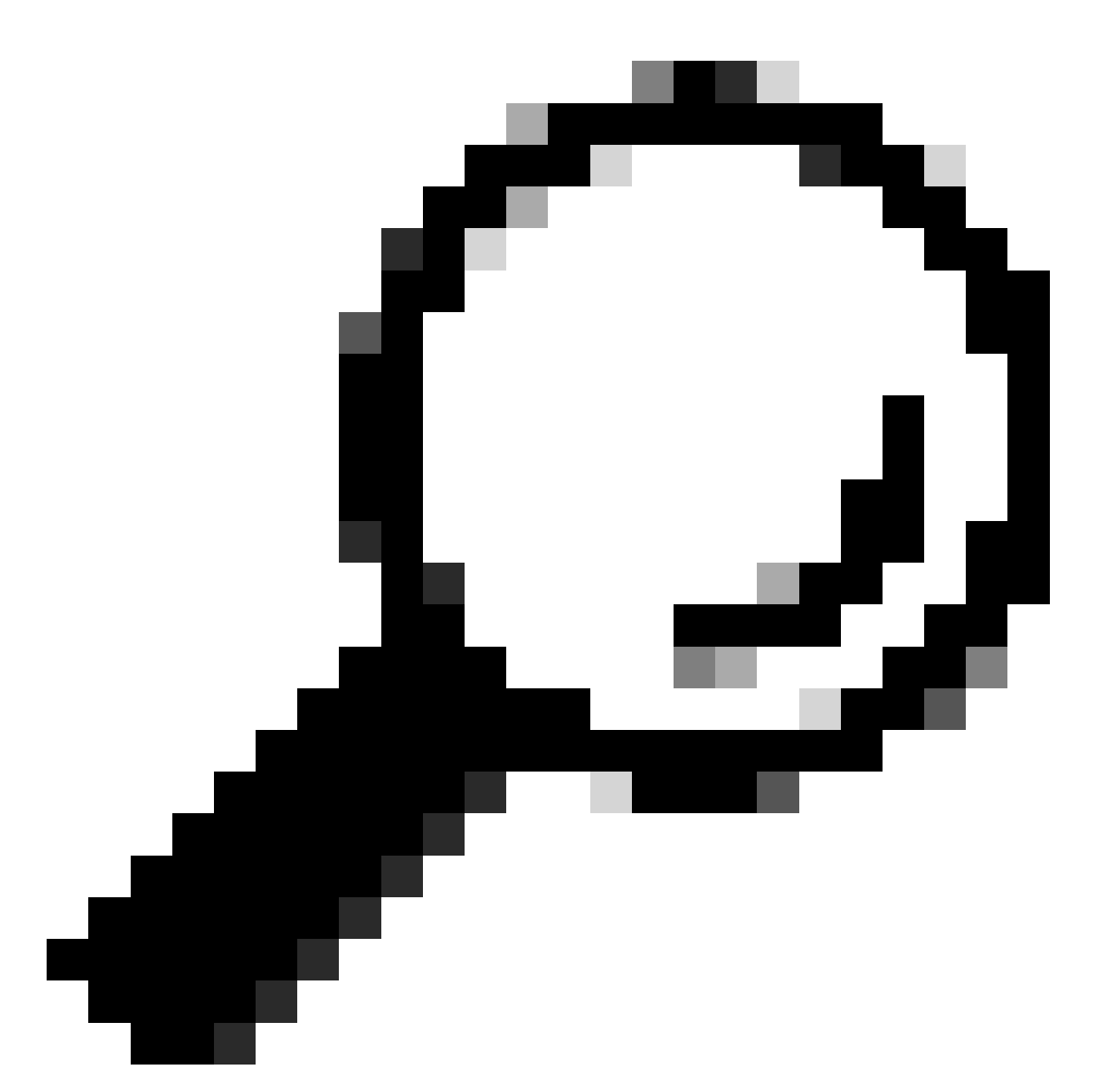

Dica: para usar a marcação de VLAN de AP, você deve desmarcar a caixa de seleção VLAN Transparent.

Se você não usar a marcação de VLAN, significa que o RAP e o MAP estão na VLAN nativa configurada nas portas de tronco. Nessa condição, se desejar que outros dispositivos atrás do MAP estejam na VLAN Nativa (aqui VLAN 100), você precisará habilitar a VLAN Transparente.

5. O AP interno entra no EWC e você pode verificar o estado de junção do AP usando o comando "show ap summary":

| 9124EWC#show ap summary<br>Number of APs: 1 |                |                |                |      |                  |            |                  |
|---------------------------------------------|----------------|----------------|----------------|------|------------------|------------|------------------|
| CC = Country Code<br>RD = Regulatory Domain |                |                |                |      |                  |            |                  |
| AP Name                                     | Slots AP Model | Ethernet MAC   | Radio MAC      | CC R | D IP Address     | State      | Location         |
| AP3C57.31C5.AC2C                            | 2 C9124AXI-B   | 3c57.31c5.ac20 | 4ca6.4d23.aee0 | US - | 8 192.168.100.11 | Registered | default location |

show ap summary

Você também pode ver o AP unido através da GUI, onde o AP aparece como modo Flex+Bridge. Por conveniência, você pode alterar o nome do AP agora. Nessa configuração, é usado o nome AP9124\_RAP:

| Q. Search Menu Items | Configuration * > Wireless * > Access Points |                             | Edit AP                               |                                              | ×   |
|----------------------|----------------------------------------------|-----------------------------|---------------------------------------|----------------------------------------------|-----|
| Dashboard            | <ul> <li>All Access Points</li> </ul>        |                             | General Interfaces Inventory Geolocat | tion Mesh Advanced                           | i   |
| Monitoring           |                                              | Current Active              | AP Name* AP3C57.31C5.AC2C             | Policy default-policy-tag                    | • 0 |
| Configuration        |                                              | AP3C57.31C5.AC2C            | Location* default location            | Site default-site-tag                        | • • |
| Administration       | Total APs : 1                                |                             | Base Radio MAC 4ca6.4d23.aee0         | RF default - rf - tag Write Tag Config to AP | •   |
| Troubleshooting      | E AP Model                                   | Slots : Status Up Time      | Admin Status ENABLED                  | Version                                      | - 1 |
|                      | C9124AXI-B                                   | 2 Statys i i<br>mins 37 sec | AP Mode Flex+Bridge •                 | Primary Software Version 17.12.2.35          | - 1 |
|                      | R 4 <b>1</b> > R 10 ¥                        |                             | Operation Status Registered           | Predownloaded Status None                    |     |

Detalhes gerais do AP

Você pode editar a localização geográfica e, em seguida, na guia Mesh, certifique-se de que sua função esteja configurada como Root AP e que a configuração da porta Ethernet esteja definida como trunk com as IDs de VLAN correspondentes:

| O. Search Menu Items | Configuration * > Wireless * > Access Point | Edit AP                                       |                               |                         |                    | ×                                                                 |                                       |
|----------------------|---------------------------------------------|-----------------------------------------------|-------------------------------|-------------------------|--------------------|-------------------------------------------------------------------|---------------------------------------|
| an,                  |                                             |                                               | General Interfaces            | Inventory               | Geolocation        | Mesh Advanced                                                     | 1                                     |
| 📷 Dashboard          | <ul> <li>All Access Points</li> </ul>       |                                               | General                       |                         |                    | Ethernet Port Configuration                                       |                                       |
| Monitoring >         |                                             | Current Active                                | Block Child                   | 0                       |                    | Ethernet Bridging on the asso<br>to configure this section succes | ciated Mesh Profile should be enabled |
| Configuration        |                                             | AP3C57.31C5.AC2C                              | Daisy Chaining                | 0                       |                    |                                                                   |                                       |
| O Administration     | Tutel ADa 1 0                               |                                               | Daisy Chaining strict-<br>RAP | 0                       |                    | Port                                                              | 0 •                                   |
| C Licensing          |                                             | Admin :                                       | Preferred Parent MAC          | 0000.0000.0000          |                    | Mode                                                              | normal                                |
| X Troubleshooting    | i AP Model i Slots                          | Status Up Time     O days 1 h     mins 37 and | Role                          | Root                    | •                  |                                                                   |                                       |
|                      |                                             | 11013 J/ 400                                  | Remove PSK                    | Ē                       |                    |                                                                   |                                       |
| Walk Me Through >    | > 5 GHz Radios                              |                                               | Backhaul                      |                         |                    |                                                                   |                                       |
|                      | > 2.4 GHz Radios                            |                                               | Radio Type and Slot<br>AP     | can be changed only f   | ed only for a Root |                                                                   |                                       |
|                      | > Dual-Band Radios                          |                                               | Backhaul Radio Type           | khaul Radio Type 59hz 🔻 |                    |                                                                   |                                       |
|                      | > Country                                   |                                               | Backhaul Slot ID              | 1                       | •                  |                                                                   | •                                     |
|                      | > LSC Provision                             |                                               | Rate Types                    | auto                    | •                  |                                                                   |                                       |
|                      | > AP Certificate Policy                     |                                               | Cancel                        |                         |                    |                                                                   | Update & Apply to Device              |

Raiz da Função Mesh

| Edit AP                                         |                        |             |                                          |                                                    |                              |                       | ×    |
|-------------------------------------------------|------------------------|-------------|------------------------------------------|----------------------------------------------------|------------------------------|-----------------------|------|
| General Interfaces                              | Inventory              | Geolocation | Mesh                                     | Advanced                                           |                              |                       |      |
| General                                         |                        |             | Ethernet F                               | Port Configuration                                 |                              |                       |      |
| Block Child                                     | 0                      |             | <ul> <li>Ethern<br/>to config</li> </ul> | et Bridging on the asso<br>ure this section succes | ociated Mesh Prof<br>ssfully | ile should be enabled |      |
| Daisy Chaining<br>Daisy Chaining strict-<br>RAP |                        |             | Port                                     |                                                    | 0                            | ▼                     |      |
| Preferred Parent MAC                            | 0000.0000.0000         |             | Mode                                     |                                                    | trunk                        | •                     |      |
| Role                                            | Root                   | •           | Native VI                                | LAN ID*                                            | 100                          |                       |      |
|                                                 |                        |             | Allowed                                  | VLAN IDs                                           | 101                          | (Ca                   |      |
| Remove PSK                                      | 圃                      |             |                                          |                                                    |                              |                       |      |
| Backhaul                                        |                        |             |                                          |                                                    |                              |                       |      |
| Radio Type and Slot of AP                       | can be changed only fo | or a Root   |                                          |                                                    |                              |                       |      |
| Backhaul Radio Type                             | 5ghz                   | •           |                                          |                                                    |                              |                       |      |
| Backhaul Slot ID                                | 1                      | •           |                                          |                                                    |                              |                       |      |
| Rate Types                                      | auto                   | •           |                                          |                                                    |                              |                       | •    |
| Cancel                                          |                        |             |                                          |                                                    | 🗄 ເ                          | Jpdate & Apply to Dev | rice |

Configuração da porta Ethernet

#### Configurar MAP

Agora é hora de se juntar ao MAP 9124.

1. Conecte o AP MAP ao Switch 1 para preparação. O AP entra no EWC e aparece na lista de APs. Altere seu nome para algo como AP9124\_MAP e configure-o como Mesh Role na guia Mesh. Clique em Update & Apply to Device:

| Search Menu Items | Configuration * > Wireless * > Access Point | 8                | Edit AP                       |                |             |                                                                     | ×                                             |
|-------------------|---------------------------------------------|------------------|-------------------------------|----------------|-------------|---------------------------------------------------------------------|-----------------------------------------------|
|                   | V All Access Points                         |                  | General Interfaces            | Inventory      | Geolocation | Mesh Advanced                                                       |                                               |
| Dashboard         | <ul> <li>All Access Folits</li> </ul>       |                  | General                       |                |             | Ethernet Port Configuration                                         |                                               |
| Monitoring        |                                             | Current Active   | Block Child                   | 0              |             | Ethernet Bridging on the assoc<br>to configure this section success | iated Mesh Profile should be enabled<br>fully |
| Configuration     |                                             |                  | Daisy Chaining                | 0              |             |                                                                     |                                               |
| O Administration  |                                             |                  | Daisy Chaining strict-<br>RAP | 0              |             | Port                                                                | 0 •                                           |
| C Licensing       | Total APs : 2                               | Admin :          | Preferred Parent MAC          | 0000.0000.0000 |             | Mode                                                                | trunk                                         |
| X Troubleshooting | AP Name : AP Model                          | I Slots I Status | Role                          | Mesh           | •           | Native VLAN ID*                                                     | 100                                           |
|                   | AP9124_MAP 🔥 🕍 C9124AXI-B                   | 2 O              |                               |                |             | Allowed VLAN IDs                                                    | 101                                           |
|                   | AP9124_RAP A C9124AXI-B                     | 2                | Remove PSK                    | ŵ              |             |                                                                     |                                               |
|                   | H 4 1 > H 10 -                              |                  |                               |                |             |                                                                     |                                               |
|                   |                                             |                  | Backhaul                      |                |             |                                                                     |                                               |
|                   | 5 GHz Radios                                |                  | Backhaul Radio Type           | 5ghz           | w           |                                                                     |                                               |
|                   | > 2.4 GHz Radios                            |                  | Backhaul Slot ID              | 1              | v           |                                                                     |                                               |
|                   | > Dual-Band Radios                          |                  | Rate Types                    | auto           | •           |                                                                     | I                                             |
|                   | > Country                                   |                  |                               |                |             |                                                                     |                                               |
|                   | LSC Provision                               |                  | Cancel                        |                |             |                                                                     | Update & Apply to Device                      |

configuração de MAP

2. Desconecte o AP do Switch 1 e conecte-se ao Switch 2 de acordo com o Diagrama de Rede. O MAP adere ao conselho de empresa europeu através da interface sem fios através do RAP.

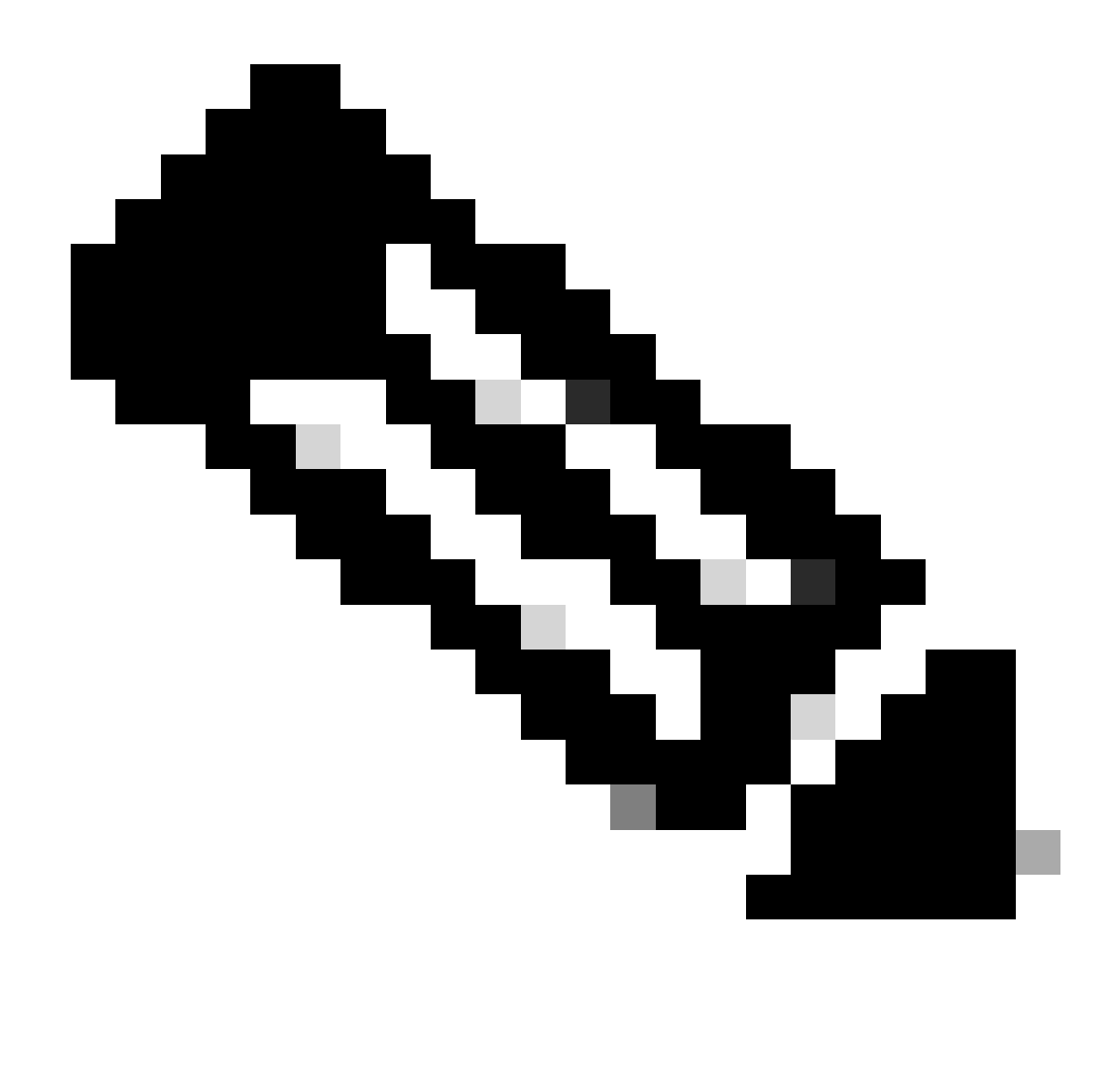

Observação: como os APs são alimentados através de injetor de energia, o AP não fica inativo e, como a configuração está em um ambiente controlado, o Switch2 está fisicamente próximo e podemos simplesmente mover o cabo de um switch para o outro.

Você pode conectar um cabo de console ao AP e ver o que acontece através do console. Aqui estão algumas mensagens importantes vistas.

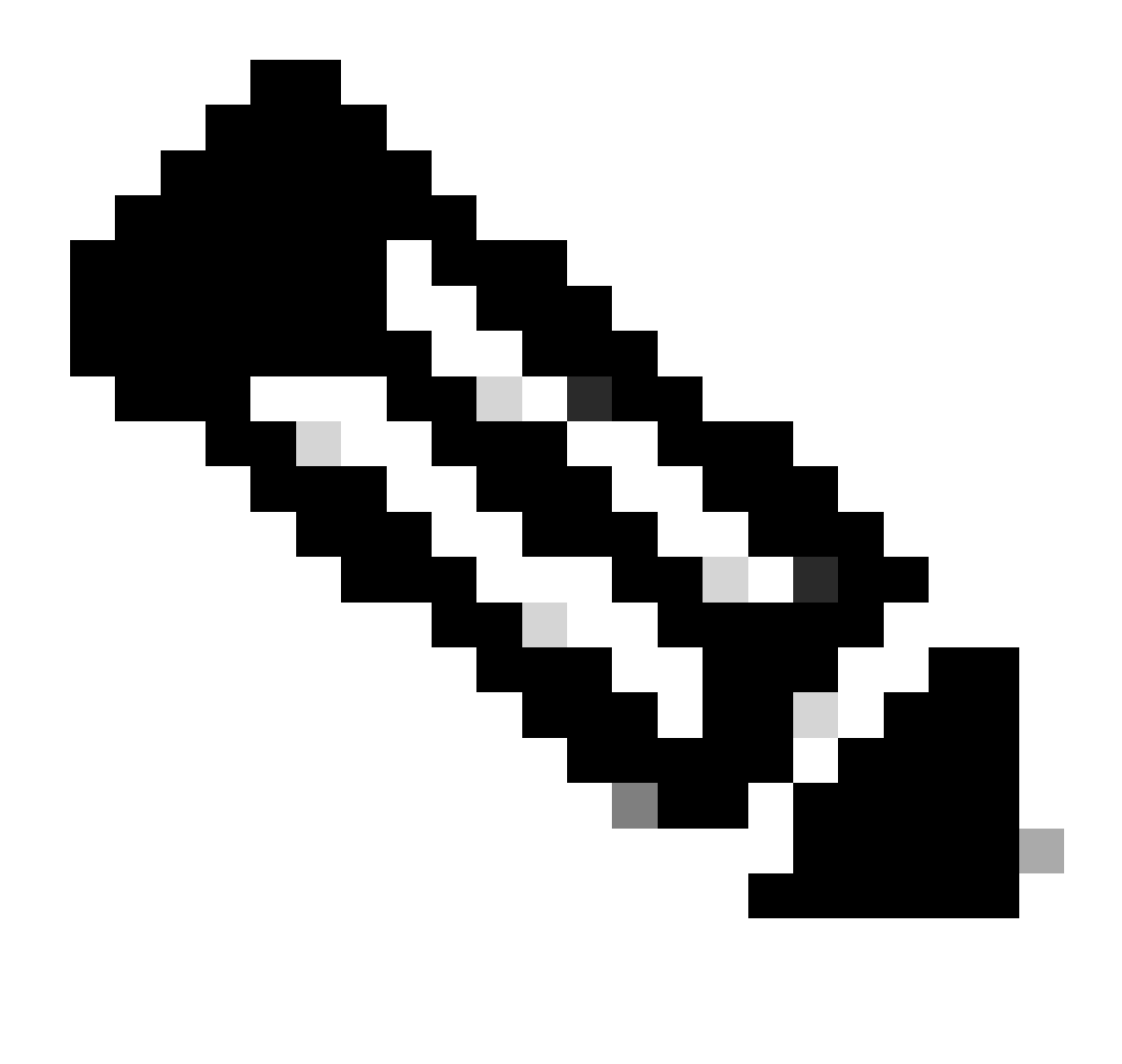

Observação: da versão 17.12.1, a taxa de baud de console padrão dos APs 802.11AX é alterada de 9600 bps para 115200 bps.

O MAP perde conectividade com o EWC:

### AP9124\_MAP#

| [*01/11/2024 14:08:23.0214]     | chatter: Device wiredO notify state change link DO |
|---------------------------------|----------------------------------------------------|
| [*01/11/2024 14:08:28.1474]     | Re-Tx Count=1, Max Re-Tx Value=5, SendSeqNum=83, N |
| [*01/11/2024 14:08:28.1474]     |                                                    |
| [*01/11/2024 14:08:31.1485]     | Re-Tx Count=2, Max Re-Tx Value=5, SendSeqNum=83, N |
| [*01/11/2024 14:08:31.1486]     |                                                    |
| [*01/11/2024 14:08:33.4214]     | chatter: Device wiredO notify state change link U  |
| [*01/11/2024 14:08:34.1495]     | Re-Tx Count=3, Max Re-Tx Value=5, SendSeqNum=83, I |
| [*01/11/2024 14:08:34.1495]     |                                                    |
| [*01/11/2024 14:08:37.1505]     | Re-Tx Count=4, Max Re-Tx Value=5, SendSeqNum=84, I |
| $[*01/11/2024 \ 14:08:37.1505]$ |                                                    |
| $[*01/11/2024 \ 14:08:40.1515]$ | Re-Tx Count=5, Max Re-Tx Value=5, SendSeqNum=84, I |
| [*01/11/2024 14:08:40.1515]     |                                                    |

[\*01/11/2024 14:08:43.1524] Max retransmission count exceeded, going back to [
[...]
[\*01/11/2024 14:08:48.1537] CRIT-MeshWiredAdj[0][3C:57:31:C5:A9:F8]: Blocklist
[\*01/11/2024 14:08:48.1538] CRIT-MeshWiredAdj[0][3C:57:31:C5:A9:F8]: Remove as
[\*01/11/2024 14:08:48.1539] CRIT-MeshLink: Link Down Block Root port Mac: 3C:!
[\*01/11/2024 14:08:48.1542] CRIT-MeshWiredBackhaul[0]: Remove as uplink

O MAP vai para o modo de descoberta via rede sem fio e encontra o RAP via Radio Backhaul no canal 36, encontra o EWC e junta-se a ele:

```
[*01/11/2024 14:08:51.3893] CRIT-MeshRadioBackhaul[1]: Set as uplink
[*01/11/2024 14:08:51.3894] CRIT-MeshAwppAdj[1][4C:A6:4D:23:AE:F1]: Set as Pa
[*01/11/2024 14:08:51.3915] wlan: [0:I:CMN_MLME] mlme_ext_vap_down: VAP (mon0)
[*01/11/2024 14:08:51.3926] wlan: [0:I:CMN_MLME] mlme_ext_vap_down: VAP (apbh
[*01/11/2024 14:08:51.4045] wlan: [0:I:CMN_MLME] mlme_ext_vap_up: VAP (apbhr0)
[*01/11/2024 14:08:51.4053] wlan: [0:I:CMN_MLME] mlme_ext_vap_up: VAP (mon0)
[*01/11/2024 14:08:53.3898] CRIT-MeshLink: Set Root port Mac: 4C:A6:4D:23:AE:
[*01/11/2024 14:08:53.3904] Mesh Reconfiguring DHCP.
[*01/11/2024 14:08:53.8680] DOT11_UPLINK_EV: wgb_uplink_set_port_authorized: (
[*01/11/2024 14:08:53.9232] CRIT-MeshSecurity: Mesh Security successful auther
[...]
[*01/11/2024 14:09:48.4388] Discovery Response from 192.168.100.40
[*01/11/2024 14:09:59.0000] Started wait dtls timer (60 sec)
[*01/11/2024 14:09:59.0106]
[*01/11/2024 14:09:59.0106] CAPWAP State: DTLS Setup
[*01/11/2024 14:09:59.0987] dtls_verify_server_cert: Controller certificate vertificate ve
[*01/11/2024 14:09:59.8466]
[*01/11/2024 14:09:59.8466] CAPWAP State: Join
[*01/11/2024 14:09:59.8769] Sending Join request to 192.168.100.40 through point
[*01/11/2024 14:10:04.7842] Sending Join request to 192.168.100.40 through point
[*01/11/2024 14:10:04.7953] Join Response from 192.168.100.40, packet size 139
[...]
[*01/11/2024 14:10:06.6919] CAPWAP State: Run
[*01/11/2024 14:10:06.8506] AP has joined controller 9124EWC
[*01/11/2024 14:10:06.8848] Flexconnect Switching to Connected Mode!
[...]
```

A MAP está agora associada à CER através da RAP.

O AP C9115 agora pode obter um endereço IP na VLAN 100 e depois ingressar no EWC:

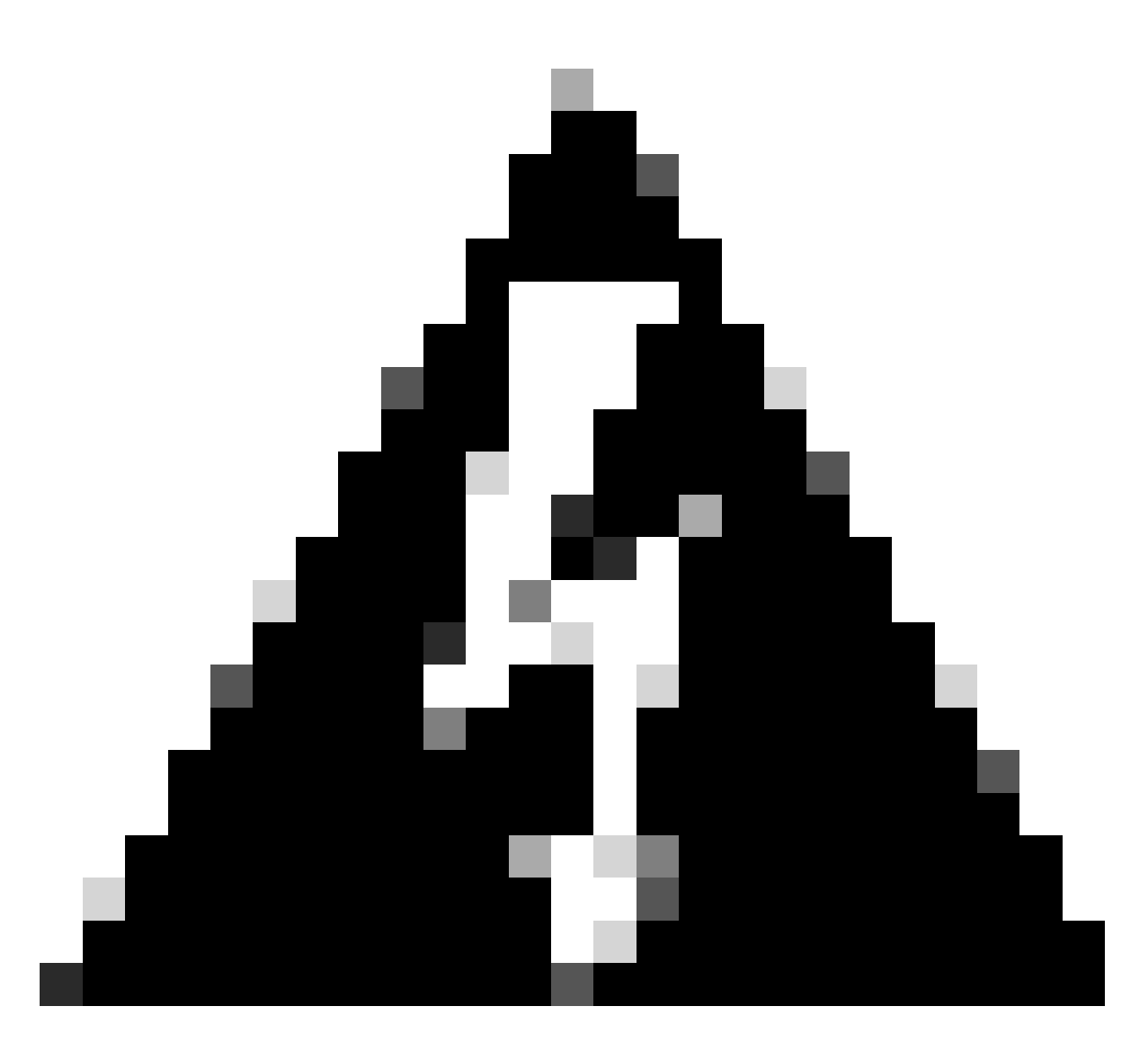

Aviso: lembre-se de que a VLAN 100 é a VLAN nativa do tronco das portas de switch. Para que o tráfego do AP na VLAN 100 acesse a WLC na VLAN 100, o link de malha deve ter VLAN Transparent habilitado. Isso é feito na seção Ponte Ethernet do perfil de malha.

| [*01/19/2024 | 11:40:55.0710] | ethernet_port wired0, ip 192.168.100.14, netmask 2  |
|--------------|----------------|-----------------------------------------------------|
| [*01/19/2024 | 11:40:58.2070] |                                                     |
| [*01/19/2024 | 11:40:58.2070] | CAPWAP State: Init                                  |
| [*01/19/2024 | 11:40:58.2150] |                                                     |
| [*01/19/2024 | 11:40:58.2150] | CAPWAP State: Discovery                             |
| [*01/19/2024 | 11:40:58.2400] | Discovery Request sent to 192.168.100.40, discover  |
| [*01/19/2024 | 11:40:58.2530] | Discovery Request sent to 255.255.255.255, discover |
| [*01/19/2024 | 11:40:58.2600] |                                                     |
| [*01/19/2024 | 11:40:58.2600] | CAPWAP State: Discovery                             |
| [*01/19/2024 | 11:40:58.2670] | Discovery Response from 192.168.100.40              |
| [*01/19/2024 | 11:40:58.2670] | Found Configured MWAR '9124EWC' (respIdx 1).        |
| [*01/19/2024 | 15:13:56.0000] | Started wait dtls timer (60 sec)                    |
| [*01/19/2024 | 15:13:56.0070] |                                                     |
| [*01/19/2024 | 15:13:56.0070] | CAPWAP State: DTLS Setup                            |
|              |                |                                                     |

| []            |                |                                                                                                    |
|---------------|----------------|----------------------------------------------------------------------------------------------------|
| [*01/19/2024  | 15:13:56.1660] | dtls_verify_server_cert: Controller certificate vertificate vertif |
| [*01/19/2024  | 15:13:56.9000] | sudi99_request_check_and_load: Use HARSA SUDI cer                                                                                                    |
| [*01/19/2024  | 15:13:57.2980] |                                                                                                    |
| [*01/19/2024  | 15:13:57.2980] | CAPWAP State: Join                                                                                                    |
| [*01/19/2024  | 15:13:57.3170] | <pre>shared_setenv PART_BOOTCNT 0 &amp;&gt; /dev/null</pre>                                                                                                    |
| [*01/19/2024  | 15:13:57.8620] | Sending Join request to 192.168.100.40 through pol                                                                                                    |
| [*01/19/2024  | 15:14:02.8070] | Sending Join request to 192.168.100.40 through pol                                                                                                    |
| [*01/19/2024  | 15:14:02.8200] | Join Response from 192.168.100.40, packet size 139                                                                                                    |
| [*01/19/2024  | 15:14:02.8200] | AC accepted previous sent request with result code                                                                                                    |
| [*01/19/2024  | 15:14:03.3700] | Received wlcType 2, timer 30                                                                                                    |
| [*01/19/2024  | 15:14:03.4440] |                                                                                                    |
| [*01/19/2024  | 15:14:03.4440] | CAPWAP State: Image Data                                                                                                    |
| [*01/19/2024  | 15:14:03.4440] | AP image version 17.12.2.35 backup 17.9.4.27, Con                                                                                                    |
| [*01/19/2024  | 15:14:03.4440] | Version is the same, do not need update.                                                                                                    |
| [*01/19/2024  | 15:14:03.4880] | status 'upgrade.sh: Script called with args:[NO_U                                                                                                    |
| [*01/19/2024  | 15:14:03.5330] | do NO_UPGRADE, part2 is active part                                                                                                    |
| [*01/19/2024  | 15:14:03.5520] |                                                                                                    |
| L*01/19/2024  | 15:14:03.5520  | CAPWAP State: Configure                                                                                                    |
| [*01/19/2024  | 15:14:03.5600] | Telnet is not supported by AP, should not encode                                                                                                    |
| L*01/19/2024  | 15:14:03.6880  | Radio [1] Administrative state DISABLED change to                                                                                                    |
| [*01/19/2024  | 15:14:03.6890] | Radio [0] Administrative state DISABLED change to                                                                                                    |
| [*01/19/2024  | 15:14:03.86/0] |                                                                                                    |
| L*01/19/2024  | 15:14:03.8670] | CAPWAP State: Run                                                                                                    |
| [*01/19/2024] | 15:14:03.9290] | AP has joined controller 9124EWC                                                                                                    |
| L*01/19/2024  | 15:14:03.9310] | Flexconnect Switching to Connected Mode!                                                                                                    |

Como este é um AP EWC, ele contém apenas a imagem do AP que corresponde ao seu próprio modelo (aqui um C9124 executa ap1g6a). Quando você se une a um modelo diferente de AP, você tem uma rede não-homogênea.

Nessas condições, se o AP não estiver na mesma versão, ele precisará fazer o download da mesma versão, portanto, certifique-se de que você tenha um servidor e um local TFTP/SFTP válidos, com as imagens do AP, configuradas no EWC > Administração > Gerenciamento de software:

| Ci | scoSWImages > Images > 9800 >             | C9800-AP-universalk | 9.17.12.02     |            |  |  |
|----|-------------------------------------------|---------------------|----------------|------------|--|--|
|    | ↑↓ Sort ~ $≡$ View ~                      |                     |                |            |  |  |
|    | Name                                      | Date modified       | Туре           | Size       |  |  |
| 1  | ∼ A long time ago                         |                     |                |            |  |  |
|    | controller_version.info                   | 11/14/2023 2:11 PM  | INFO File      | 1 KB       |  |  |
|    | 📑 readme.txt                              | 11/14/2023 2:11 PM  | Notepad++ Docu | 1 KB       |  |  |
|    | C9800-AP-iosxe-wlc.bin                    | 11/14/2023 2:11 PM  | BIN File       | 303,222 KB |  |  |
|    | 🔲 📄 version.info                          | 11/14/2023 1:51 PM  | INFO File      | 1 KB       |  |  |
|    | ap1g8 Type: INFO File                     | 11/14/2023 1:51 PM  | File           | 67,010 KB  |  |  |
|    | ap3g3 Sizes 11 bytes<br>Date modified: 11 | 11/14/2023 1:51 PM  | File           | 55,880 KB  |  |  |
|    | ap1g6                                     | 11/14/2023 1:51 PM  | File           | 67,840 KB  |  |  |
|    | ap1g6a                                    | 11/14/2023 1:51 PM  | File           | 84,200 KB  |  |  |
| 1  | ap1g7                                     | 11/14/2023 1:51 PM  | File           | 73,400 KB  |  |  |
|    | ap194                                     | 11/14/2023 1:51 PM  | File           | 38,720 KB  |  |  |
|    | ap1g5                                     | 11/14/2023 1:51 PM  | File           | 36,640 KB  |  |  |

Servidor TFTP com pasta de imagens AP

| Cisco Embedded Wireless Controller on Catalyst Access Points Welcome admin 🕋 🕫 🤷 |                             |                                          |                                     |  |  |  |  |  |  |  |
|----------------------------------------------------------------------------------|-----------------------------|------------------------------------------|-------------------------------------|--|--|--|--|--|--|--|
| Q. Search Menu Items                                                             | Administration > Software M | anagement                                |                                     |  |  |  |  |  |  |  |
| 📷 Dashboard                                                                      | Software Upgrade            | Wireless network is Non-Homogeneous. Des | sktop (HTTP) mode is not supported. |  |  |  |  |  |  |  |
| Monitoring >                                                                     |                             | Image Server*                            | 192.168.100.16                      |  |  |  |  |  |  |  |
| Configuration                                                                    |                             | Image Path*                              | )-AP-universalk9.17.12.02           |  |  |  |  |  |  |  |
| Administration         >                                                         |                             | Parallel Mode                            | DISABLED                            |  |  |  |  |  |  |  |
| C Licensing                                                                      |                             | Save                                     | Save & Download Activate Cancel     |  |  |  |  |  |  |  |
| . 0                                                                              |                             | 0.0 ···································  |                                     |  |  |  |  |  |  |  |

Imagens AP

O AP é mostrado na lista de APs e você pode atribuir um PolicyTag:

| Cisco Ember          | dded Wireless Con                 | ntroller on Catalyst | Access Points |                                                        | Welcome admin    | * * 4 8 * *      | Search APs and Cl        | ents Q             |  |  |  |  |  |  |  |
|----------------------|-----------------------------------|----------------------|---------------|--------------------------------------------------------|------------------|------------------|--------------------------|--------------------|--|--|--|--|--|--|--|
| Q. Search Menu Items | Configuration * > Wi              | ireless* > Access Po | ints          |                                                        | Edit AP          |                  |                          |                    |  |  |  |  |  |  |  |
|                      |                                   | linto                |               | General Interfaces Inventory Geolocation ICap Advanced |                  |                  |                          |                    |  |  |  |  |  |  |  |
| E Dashboard          | <ul> <li>All Access Po</li> </ul> | ints                 |               |                                                        | General          |                  | Tags                     |                    |  |  |  |  |  |  |  |
| Monitoring >         |                                   | Current Active       |               |                                                        |                  | AP9115           | Policy                   | LocalSWTag 👻 💈     |  |  |  |  |  |  |  |
| Configuration        |                                   |                      | AP9124_       | RAP                                                    | Location*        | default location | Site                     | default-site-tag 👻 |  |  |  |  |  |  |  |
| (Ô) Administration   |                                   |                      |               |                                                        | Base Radio MAC   | 1cd1.e079.66e0   | RF                       | default-rf-tag 🗸   |  |  |  |  |  |  |  |
| C Licensing          | Total APs : 3                     |                      |               |                                                        | Ethernet MAC     | 84f1.47b3.2cdc   | Write Tag Config to AP   | 0                  |  |  |  |  |  |  |  |
|                      | AP Name                           | AP Model             | Slots : Stat  | nin :<br>tus Up Time                                   | Admin Status     | ENABLED          | Version                  |                    |  |  |  |  |  |  |  |
| M HOUSEANDOLING      | AP9115                            | da lat C9115AXE-B    | 2 C           | 0 days 0 hr<br>mins 36 secs                            | AP Mode          | Flex             | Primary Software Version | 17.12.2.35         |  |  |  |  |  |  |  |
|                      | AP9124_MAP                        | ▲ 🕍 C9124AXI-B       | 2 C           | 8 days 6 hrs<br>mins 37 secs                           | Operation Status | Registered       | Predownloaded Status     | Predownloading     |  |  |  |  |  |  |  |
|                      | AP9124_RAP                        | ▲ 🕍 C9124AXI-B       | 2 C           | mins 40 secs                                           | Fabric Status    | Disabled         | Predownloaded Version    | 0.0.0.0            |  |  |  |  |  |  |  |
| Waik Me Inrough 2    | 8 → 1 > -                         | н 10 👻               |               |                                                        | CleanAir NSI Key |                  | Next Retry Time 0        |                    |  |  |  |  |  |  |  |
|                      |                                   |                      |               |                                                        | LED Settings     |                  | Boot Version             | 1.1.2.4            |  |  |  |  |  |  |  |
|                      | 5 GHz Radios                      | l.                   |               |                                                        | LED State        | ENABLED          | Inc thereins             | 17 10 0 05         |  |  |  |  |  |  |  |

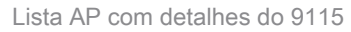

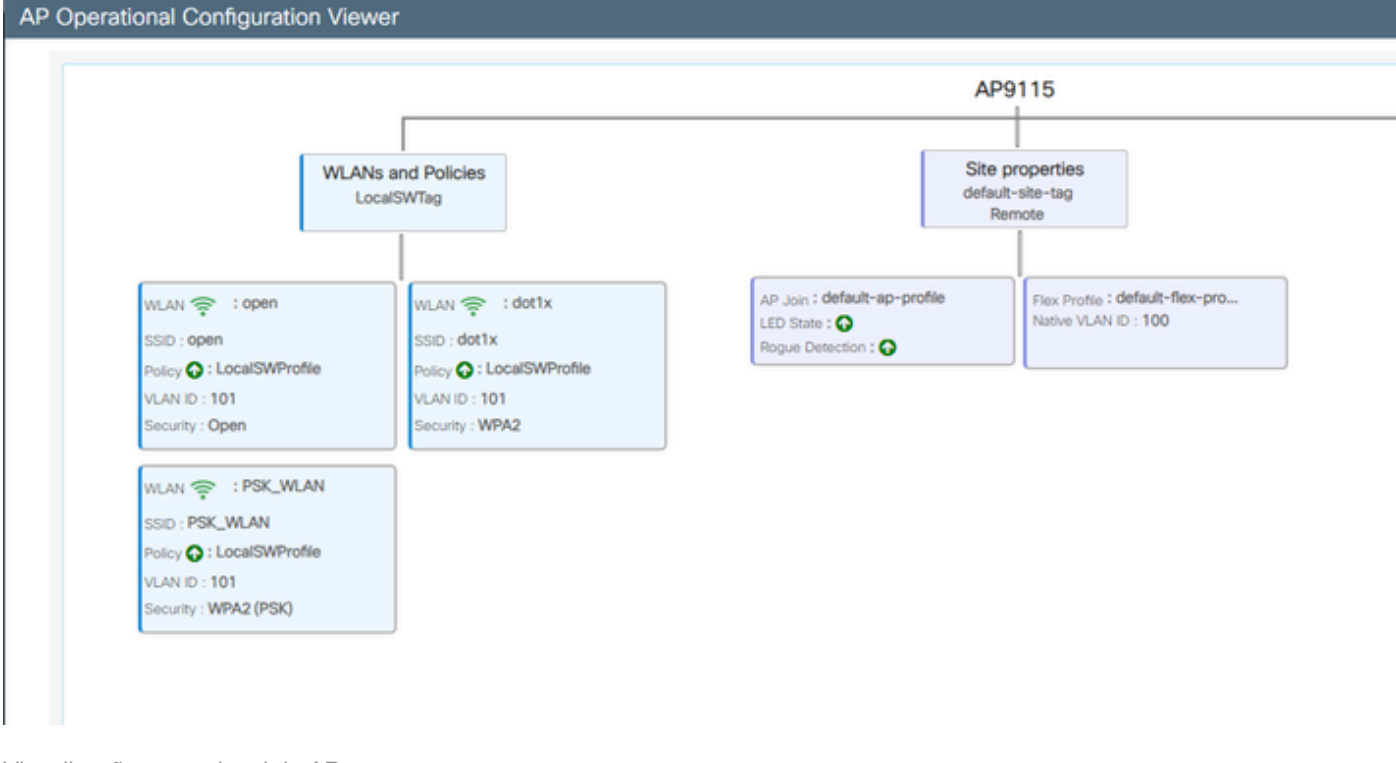

#### Visualização operacional do AP

### Verificar

Você pode ver a árvore de malha via GUI que também fornece a saída do CLI se você usar o comando "show wireless mesh ap tree". Na GUI, vá para Monitoring > Wireless > Mesh:

| Q. Search Menu Items | Monitoring * > Wireless * > Mesh                                                                                                    |                                                                                                  |                            |   |  |
|----------------------|----------------------------------------------------------------------------------------------------|--------------------------------------------------------------------------------------------------|----------------------------|---|--|
| Dashboard            | AP Convergence                                                                                                    |                                                                                                  |                            |   |  |
| Monitoring >         | Global Stats                                                                                                    |                                                                                                  |                            |   |  |
| <i>.</i>             | Number of Bridge APs                                                                                                    | 0                                                                                                | Number of Flex+Bridge APs  | 2 |  |
| Configuration        | Number of RAPs                                                                                                    | 0                                                                                                | Number of Flex+Bridge RAPs | 1 |  |
|                      | Number of MAPs                                                                                                    | 0                                                                                                | Number of Flex+Bridge MAPs | 1 |  |
| XUS Administration   | Tree                                                                                                    |                                                                                                  |                            |   |  |
| C Licensing          |                                                                                                    |                                                                                                  |                            |   |  |
| Wak We Through 2     | AP Name [Hop Ctr,Link SNR,BG Name,Channel<br>[Sector 1]<br>AP9124_RAP [0, 0, Default, (36), 0000.000<br> -AP9124_NAP [1, 73, Default, (36), 00<br>Number of Bridge APs : 2<br>Number of NAPs : 1<br>Number of NAPs : 1<br>(*) Wait for 3 minutes to update or Ether<br>(*) Not in this Controller | Pref Parent_Cham Util,Clients]<br>.0000, 3%, 0]<br>0.0000.0000, 3%, 0]<br>met Connected Hesh AP. |                            |   |  |

Árvore AP de malha

No RAP e no MAP, você pode verificar o backhaul de malha usando o comando "show mesh backhaul":

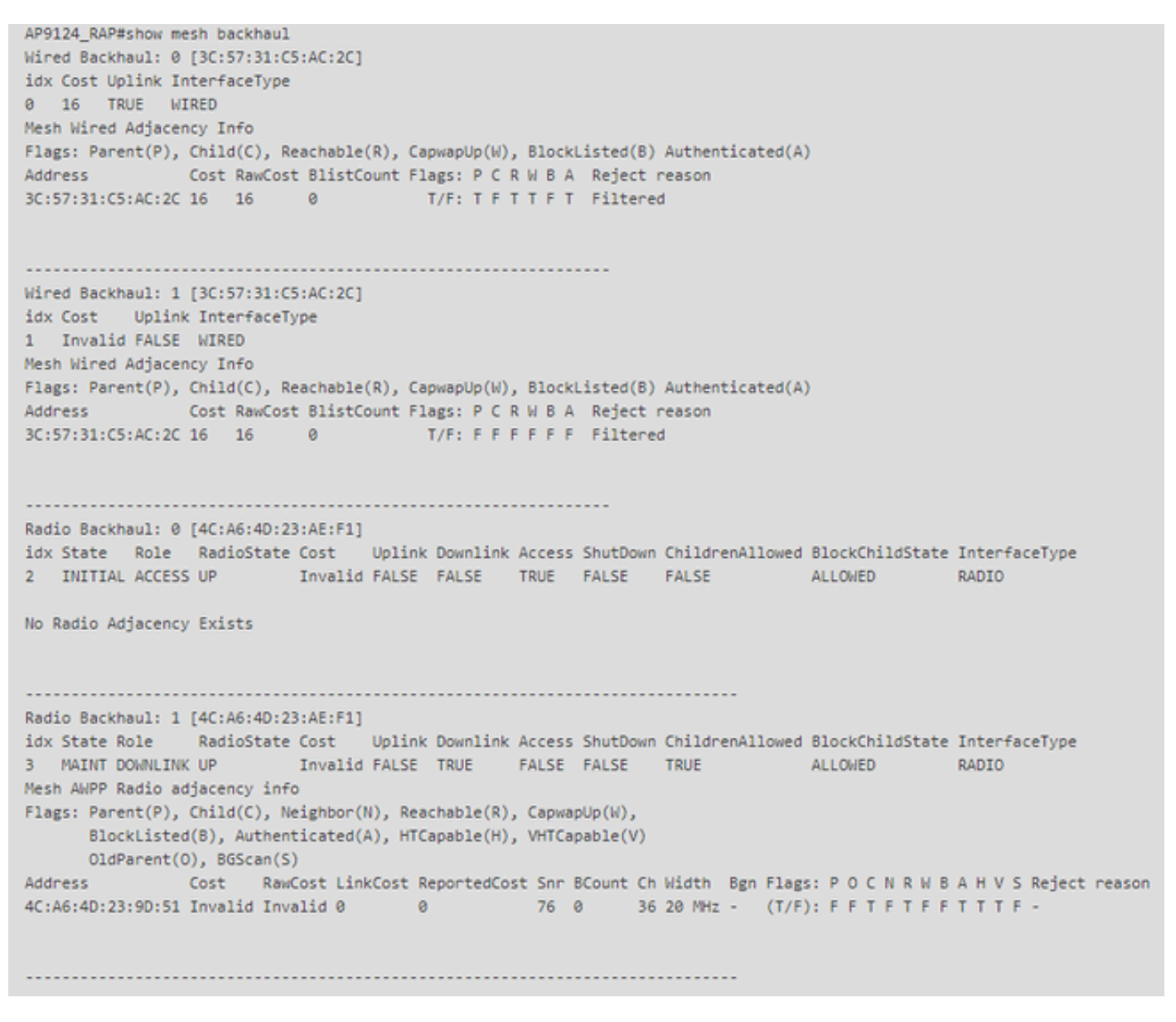

RAP show mesh backhaul

AP9124\_MAP#show mesh backhaul Wired Backhaul: 0 [3C:57:31:C5:A9:F8] idx Cost Uplink InterfaceType 0 Invalid FALSE WIRED Mesh Wired Adjacency Info Flags: Parent(P), Child(C), Reachable(R), CapwapUp(W), BlockListed(B) Authenticated(A) Address Cost RawCost BlistCount Flags: P C R W B A Reject reason 3C:57:31:C5:A9:F8 16 16 32 T/F: F F T F T T Blocklisted: GW UNREACHABLE Wired Backhaul: 1 [3C:57:31:C5:A9:F8] idx Cost Uplink InterfaceType 1 Invalid FALSE WIRED Mesh Wired Adjacency Info Flags: Parent(P), Child(C), Reachable(R), CapwapUp(W), BlockListed(B) Authenticated(A) Address Cost RawCost BlistCount Flags: P C R W B A Reject reason 3C:57:31:C5:A9:F8 16 16 0 T/F: F F F F F F F Filtered Radio Backhaul: 0 [4C:A6:4D:23:9D:51] idx State Role RadioState Cost Uplink Downlink Access ShutDown ChildrenAllowed BlockChildState InterfaceType 2 INITIAL ACCESS UP Invalid FALSE FALSE TRUE FALSE FALSE ALLOWED RADIO No Radio Adjacency Exists Radio Backhaul: 1 [4C:A6:4D:23:9D:51] Hops to Root: 1 idx State Role RadioState Cost Uplink Downlink Access ShutDown ChildrenAllowed BlockChildState InterfaceType 3 MAINT UPLINK UP 217 TRUE TRUE FALSE FALSE TRUE ALLOWED RADIO Mesh AWPP Radio adjacency info Flags: Parent(P), Child(C), Neighbor(N), Reachable(R), CapwapUp(W), BlockListed(B), Authenticated(A), HTCapable(H), VHTCapable(V) OldParent(0), BGScan(S) Address Cost RawCost LinkCost ReportedCost Snr BCount Ch Width Bgn Flags: P O C N R W B A H V S Reject reason 4C:A6:4D:23:AE:F1 217 272 256 16 70 0 36 20 MHz - (T/F): T F F T T T F T T T F -AP9124\_MAP#!

MAP show mesh backhaul

Você pode verificar a configuração de entroncamento de VLAN de malha no lado do AP:

AP9124\_RAP#show mesh ethernet vlan config static Static (Stored) ethernet VLAN Configuration

Ethernet Interface: 0 Interface Mode: TRUNK Native Vlan: 100 Allowed Vlan: 101,

Ethernet Interface: 1 Interface Mode: ACCESS Native Vlan: 0 Allowed Vlan: Ethernet Interface: 2 Interface Mode: ACCESS Native Vlan: 0 Allowed Vlan:

Laptop2 conectado ao Switch 2 recebeu o endereço IP da VLAN 101:

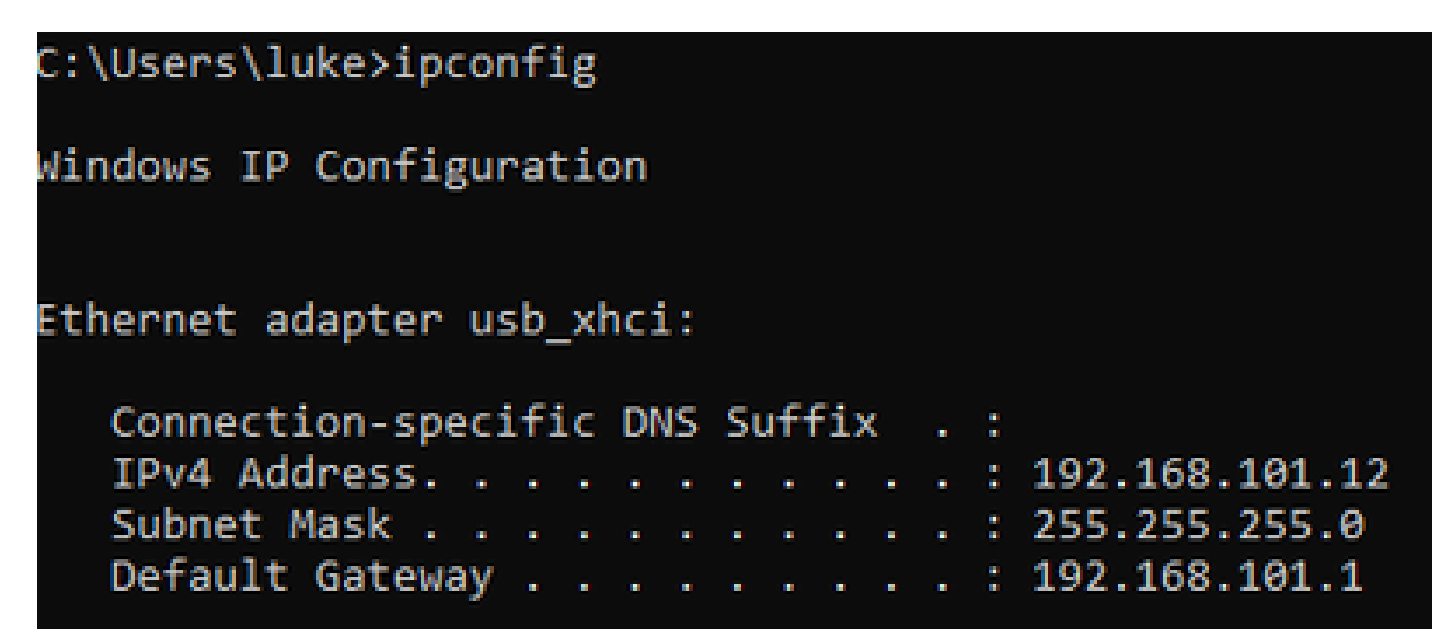

O Laptop1 colocado no Switch1 recebeu um IP da VLAN 101:

Ethernet adapter Ethernet 6\_White:

| Connection-speci | ific I | DNS | Suft | Fix | : |   |                              |
|------------------|--------|-----|------|-----|---|---|------------------------------|
| Link-local IPv6  | Addro  | ess |      |     |   | : | fe80::d1d6:f607:ff02:4217%18 |
| IPv4 Address     |        |     |      |     |   | : | 192.168.101.13               |
| Subnet Mask      |        |     |      |     |   | : | 255.255.255.0                |
| Default Gateway  |        |     |      |     |   | : | 192.168.101.1                |
|                  |        |     |      |     |   |   |                              |

C:\Users\tantunes>ping 192.168.101.12 -i 192.168.101.13

Pinging 192.168.101.12 with 32 bytes of data: Reply from 192.168.101.12: bytes=32 time=5ms TTL=128 Reply from 192.168.101.12: bytes=32 time=5ms TTL=128 Reply from 192.168.101.12: bytes=32 time=7ms TTL=128 Reply from 192.168.101.12: bytes=32 time=5ms TTL=128

Ping statistics for 192.168.101.12: Packets: Sent = 4, Received = 4, Lost = 0 (0% loss), Approximate round trip times in milli-seconds: Minimum = 5ms, Maximum = 7ms, Average = 5ms

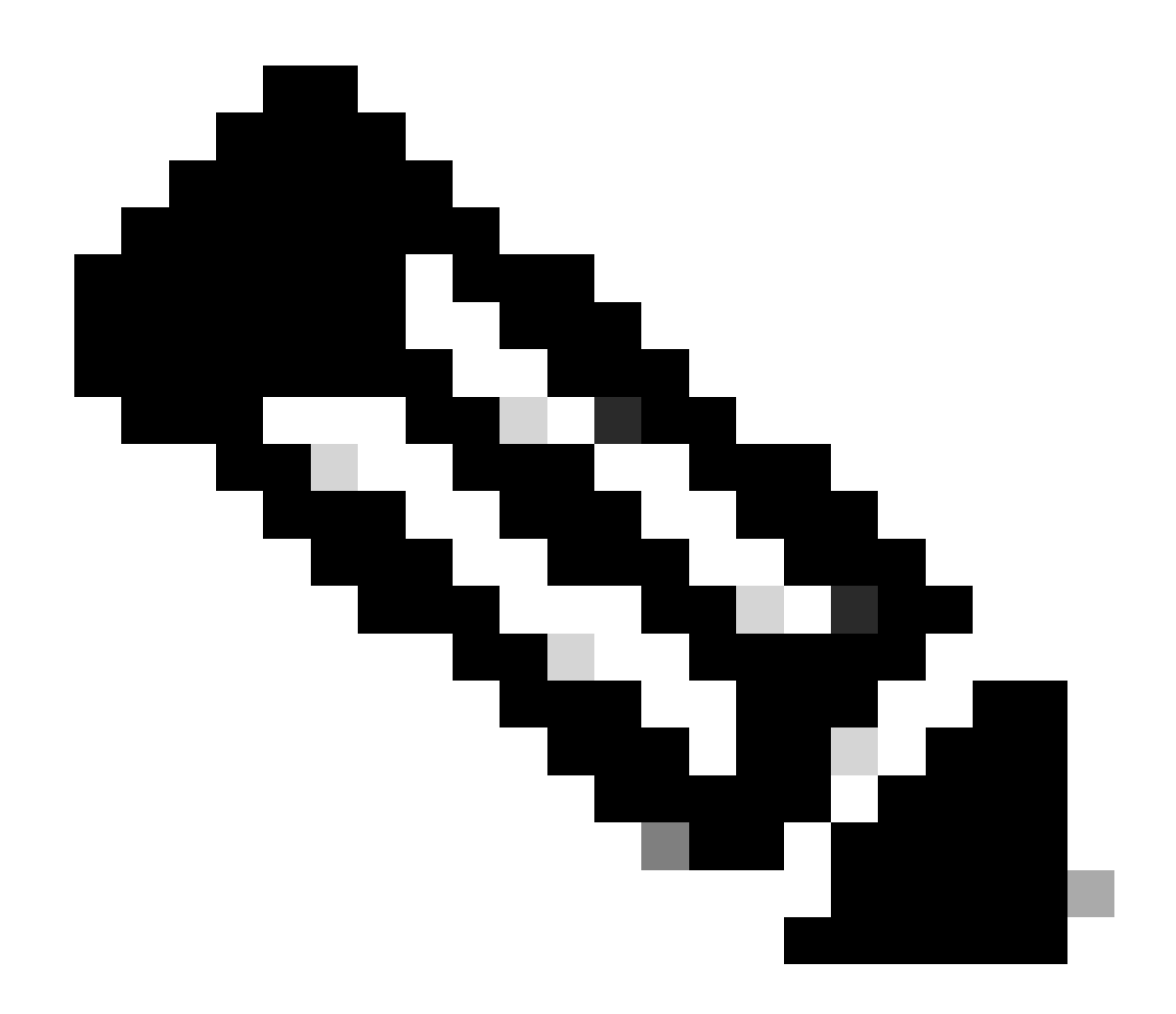

Observação: observe que para testar o ICMP entre dispositivos Windows é necessário permitir o ICMP no firewall do sistema. Por padrão, os dispositivos Windows bloqueiam o ICMP no firewall do sistema.

Outro teste simples para verificar o Ethernet Bridging é ter SVI para VLAN 101 em ambos os switches e configurar o Switch 2 SVI para DHCP. O SVI do Switch 2 para a VLAN 101 obtém o IP da VLAN 101 e você pode fazer ping no SVI da VLAN 101 do Switch 1 para verificação de conectividade da vlan 101:

<#root>

Switch2#show ip int br Interface IP-Address OK? Method Status Protocol Vlan1 unassigned YES NVRAM up down Vlan100 192.168.100.61 YES DHCP up up

Vlan101 192.168.101.11 YES DHCP up up

GigabitEthernet0/1 unassigned YES unset up up
[...]
Switch2#
Switch2#ping 192.168.101.1 source 192.168.101.11
Type escape sequence to abort.
Sending 5, 100-byte ICMP Echos to 192.168.101.1, timeout is 2 seconds:
Packet sent with a source address of 192.168.101.11
!!!!!
Success rate is 100 percent (5/5), round-trip min/avg/max = 3/4/7 ms
Switch2#

<#root>

Switch1#sh ip int br Interface IP-Address OK? Method Status Protocol Vlan1 192.168.1.11 YES NVRAM up up Vlan100 192.168.100.1 YES NVRAM up up

Vlan101 192.168.101.1 YES NVRAM up up

GigabitEthernet1/0/1 unassigned YES unset up up
[...]
Switch1#ping 192.168.101.11 source 192.168.101.1
Type escape sequence to abort.
Sending 5, 100-byte ICMP Echos to 192.168.101.11, timeout is 2 seconds:
Packet sent with a source address of 192.168.101.1
!!!!!
Success rate is 100 percent (5/5), round-trip min/avg/max = 4/6/8 ms
Switch1#

### O modo local AP C9115 também aderiu ao CER:

| Q Search Menu Items | Configuration * > Wireless * > Access Points |        |            |   |                |   |                 |   |                                 |                                   |                |                |   |                  |   |             |  |
|---------------------|----------------------------------------------|--------|------------|---|----------------|---|-----------------|---|---------------------------------|-----------------------------------|----------------|----------------|---|------------------|---|-------------|--|
| Dashboard           | <ul> <li>All Access I</li> </ul>             | Points |            |   |                |   |                 |   |                                 |                                   |                |                |   |                  |   |             |  |
| Monitoring >        |                                              |        |            |   | Current Active |   |                 |   |                                 | Current Standby<br>Not Applicable |                |                |   | Preferred Active |   |             |  |
| Administration      | Total APs : 3                                |        |            |   |                |   |                 |   |                                 |                                   |                |                |   |                  |   |             |  |
|                     | AP Name                                      | :      | AP Model   | : | Slots          | : | Admin<br>Status | ÷ | Up Time                         | :                                 | IP Address     | Base Radio MAC | : | Ethernet MAC     | : | AP Mode     |  |
| Troubleshooting     | AP9115                                       | 山山     | C9115AXE-B |   | 2              |   | •               |   | 0 days 0 hrs 35<br>mins 30 secs | 5                                 | 192.168.100.14 | 1cd1.e079.66e0 | ) | 84f1.47b3.2cdc   |   | Flex        |  |
|                     | AP9124_MAP                                   | 山田     | C9124AXI-B |   | 2              |   | 0               |   | 0 days 0 hrs 52<br>mins 59 secs | 2                                 | 192.168.100.12 | 4ca6.4d23.9d40 | ) | 3c57.31c5.a9f8   |   | Flex+Bridge |  |
|                     | AP9124_RAP                                   | 山山     | C9124AXI-B | 2 |                |   | ٢               |   | 0 days 2 hrs 46<br>mins 57 secs | 5                                 | 192.168.100.11 | 4ca6.4d23.aee0 |   | 3c57.31c5.ac2c   |   | Flex+Bridge |  |

AP 9115 Participação no Conselho de Empresa Europeu

Criadas 3 WLANs, abertas, PSK e dot1x mapeadas para um Perfil de Política com VLAN 101 definido nas Políticas de Acesso:

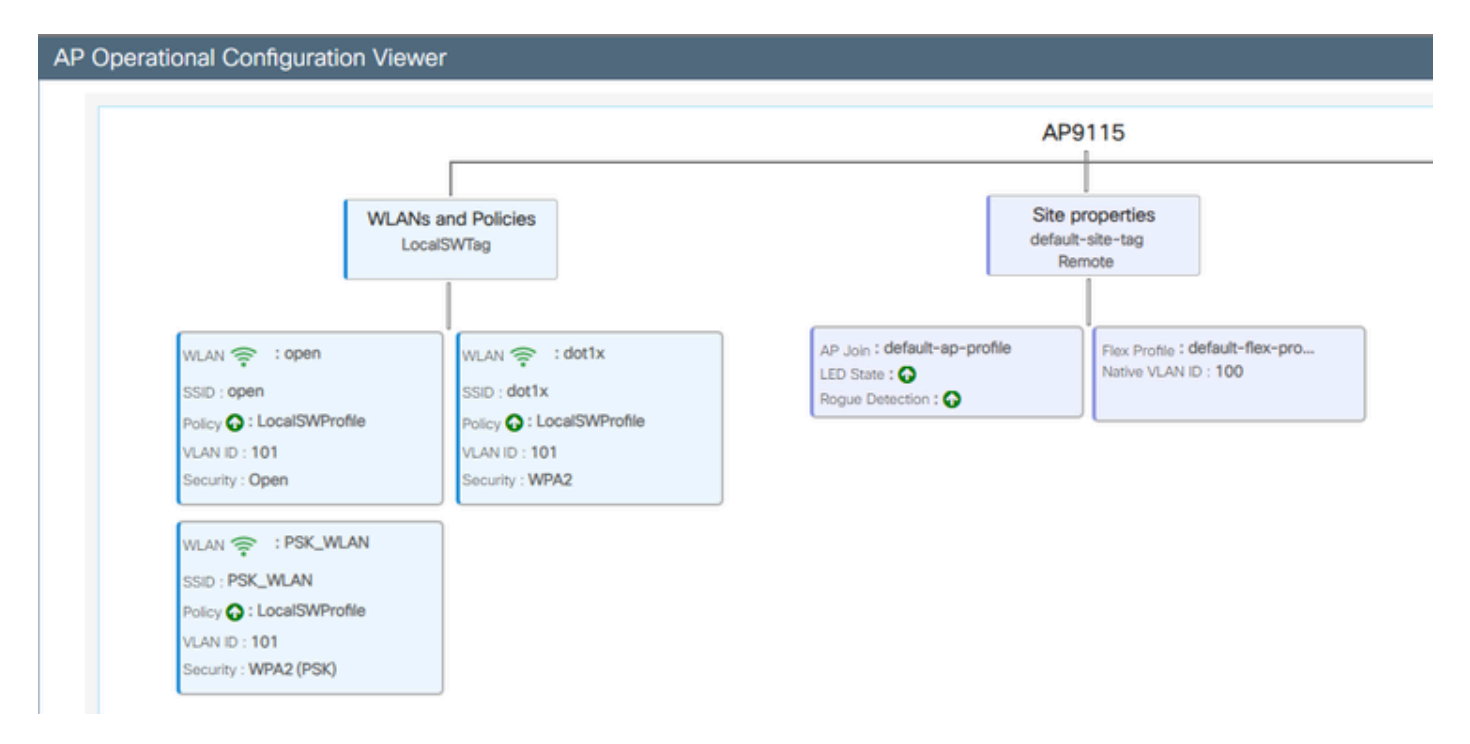

Configuração operacional do AP9115

#### Os clientes sem fio podem se conectar às WLANs:

| Q Search Meru harre | Monitori | ng* > Wineless        | • • | Clients           |                       |            |   |          |   |           |           |   |                |   |        |   |
|---------------------|----------|-----------------------|-----|-------------------|-----------------------|------------|---|----------|---|-----------|-----------|---|----------------|---|--------|---|
| Deshboard           | Clients  | Sleeping Cile         | 1   | Excluded Cile     | mbs                   |            |   |          |   |           |           |   |                |   |        |   |
| Monitoring >        | ×        | Colored C             |     |                   |                       |            |   |          |   |           |           |   |                |   |        |   |
| R. Configuration    | Select   | ed 0 out of 2 Clients |     |                   |                       |            |   |          |   |           |           |   |                |   |        |   |
| Administration ,    | 0        | Client MRC<br>Address | ٣   | Pvit T<br>Address | Pv6 Address           | AP<br>Name | ٣ | 908<br>D | T | 550 7     | WLAN<br>D | Т | Client<br>Type | ٣ | State  | • |
| A                   | 0        | 3234.4038-0572        | ¢   | 192,168,101,14    | NO1-9094-005 NO1-572  | APR/15     |   |          |   | 0,040     | 4         |   | W.M            |   | ilun - |   |
| C coming            | 0        | aex.3434.216c         | ¢   | 192,168,101,15    | Md0:acce:3483634.216c | AP9115     |   | 1        |   | PSK, MLAR |           |   | 96,499         |   | nut.   |   |

# Troubleshooting

Nesta seção, comandos úteis e algumas dicas, truques e recomendações são apresentados.

Comandos úteis

Em RAP/MAP:

| AP9124_RAP#show mesh |                                   |
|----------------------|-----------------------------------|
| adjacency            | MESH Adjacency                    |
| backhaul             | MESH backhaul                     |
| bgscan               | MESH Background Scanning          |
| channel              | MESH channels                     |
| client-debug-filter  | MESH client debugging filter set  |
| config               | MESH config paramenter            |
| convergence          | MESH convergence info             |
| dfs                  | MESH dfs information              |
| dhcp                 | Flex-mesh Internal DHCP Server    |
| ethernet             | show mesh ethernet bridging       |
| forwarding           | MESH Forwarding                   |
| history              | MESH history of events            |
| least-congested-scan | Mesh least congested channel scan |
| linktest             | MESH linktest stats               |
| nat                  | Flex-mesh NAT/PAT                 |
| res                  | MESH RES info                     |
| security             | MESH Security Show                |
| stats                | MESH stats                        |
| status               | MESH status                       |
| stp                  | MESH daisychain STP info          |
| timers               | MESH Adjacency timers             |

show mesh

| AP9124_RAP#debug | mesh                               |
|------------------|------------------------------------|
| adjacency        | MESH adjacency debugs              |
| ap-link          | MESH link debugs                   |
| bg-scan          | Mesh background scanning debugs    |
| channel          | MESH channel debugs                |
| clear            | RESET all MESH debugs              |
| client           | Debug mesh clients                 |
| convergence      | MESH convergence debugs            |
| dhcp             | MESH Internal DHCP debugs          |
| dump-pkts        | Dump mesh packets                  |
| events           | MESH events                        |
| filter           | MESH debug filter                  |
| forward-mcast    | Mesh forwarding mcast debugs       |
| forward-table    | Mesh forwarding table debugs       |
| history          | MESH history of events             |
| level            | Enable different mesh debug levels |
| linktest         | Mesh linktest debugs               |
| nat              | Mesh NAT debugs                    |
| path-control     | MESH path-control debugs           |
| port-control     | MESH port-control debugs           |
| security         | MESH security debugs               |
| stp              | MESH daisychain STP debugs         |
| wpa_supplicant   | Mesh WPA_SUPPLICANT debugs         |
| wstp             | MESH WSTP debugs                   |

Opções de malha de depuração RAP/MAP

No WLC:

| 9124EWC#show wireless mesh ? |                                            |
|------------------------------|--------------------------------------------|
| airtime-fairness             | Shows Mesh AP Airtime Fairness information |
| ap                           | Shows mesh AP related information          |
| cac                          | Shows Mesh AP cac related information      |
| config                       | Show mesh configurations                   |
| convergence                  | Show mesh convergence details.             |
| ethernet                     | Show wireless mesh ethernet                |
| neighbor                     | Show neighbors of all connected mesh Aps   |
| persistent-ssid-broadcast    | Shows Mesh AP persistent ssid broadcast    |
|                              | information                                |
| rrm                          | Show wireless mesh rrm information         |

show wireless mesh

Para depurar no WLC, o melhor ponto de início é usar o rastreamento RadioActive com o endereço MAC do MAP/RAP.

Exemplo 1: RAP recebe adjacência de MAP e obtém autenticação

<#root>

```
AP9124_RAP#show debug
mesh:
adjacent packet debugging is enabled
event debugging is enabled
mesh linktest debug debugging is enabled
Jan 16 14:47:01 AP9124_RAP kernel: [*01/16/2024 14:47:01.9559] EVENT-MeshRadio
Jan 16 14:47:01 AP9124_RAP kernel: [*01/16/2024 14:47:01.9559] EVENT-MeshAwpp/
Jan 16 14:47:01 AP9124_RAP kernel:
                                   [*01/16/2024 14:47:01.9560] EVENT-MeshAwpp/
Jan 16 14:47:01 AP9124_RAP kernel:
                                   [*01/16/2024 14:47:01.9570] CLSM[4C:A6:4D:2
Jan 16 14:47:04 AP9124_RAP kernel:
                                   [*01/16/2024 14:47:04.9588] EVENT-MeshRadic
Jan 16 14:47:04 AP9124_RAP kernel:
                                   [*01/16/2024 14:47:04.9592] EVENT-MeshLink
Jan 16 14:47:04 AP9124_RAP kernel:
                                   [*01/16/2024 14:47:04.9600] EVENT-MeshSecur
Jan 16 14:47:05 AP9124_RAP kernel:
                                   [*01/16/2024 14:47:05.1008] EVENT-MeshSecu
Jan 16 14:47:05 AP9124_RAP kernel:
                                   [*01/16/2024 14:47:05.1011] EVENT-MeshSecur
Jan 16 14:47:06 AP9124_RAP kernel:
                                   [*01/16/2024 14:47:06.1172] EVENT-MeshSecu
Jan 16 14:47:06 AP9124_RAP kernel:
                                   [*01/16/2024 14:47:06.1173] EVENT-MeshSecur
Jan 16 14:47:06 AP9124_RAP kernel:
                                   [*01/16/2024 14:47:06.1173]
                                                               EVENT-MeshSecu
                                   [*01/16/2024 14:47:06.2033] EVENT-MeshSecu
Jan 16 14:47:06 AP9124_RAP kernel:
                                   [*01/16/2024 14:47:06.2139] EVENT-MeshSecu
Jan 16 14:47:06 AP9124_RAP kernel:
Jan 16 14:47:06 AP9124_RAP kernel:
                                   [*01/16/2024 14:47:06.2139] EVENT-MeshSecu
Jan 16 14:47:06 AP9124_RAP kernel: [*01/16/2024 14:47:06.2143] EVENT-MeshSecu
Jan 16 14:47:06 AP9124_RAP kernel: [*01/16/2024 14:47:06.2143] EVENT-MeshSecur
Jan 16 14:47:06 AP9124_RAP kernel: [*01/16/2024 14:47:06.2143] EVENT-MeshLink:
Jan 16 14:47:06 AP9124_RAP kernel: [*01/16/2024 14:47:06.2143] EVENT-MeshLink:
```

Jan 16 14:47:06 AP9124\_RAP kernel: [\*01/16/2024 14:47:06.2144] EVENT-MeshLink Jan 16 14:47:06 AP9124\_RAP kernel: [\*01/16/2024 14:47:06.2146] EVENT-MeshAwppA

Jan 16 14:47:06 AP9124\_RAP kernel: [\*01/16/2024 14:47:06.2147] EVENT-MeshAwpp/ Jan 16 14:47:06 AP9124\_RAP kernel: [\*01/16/2024 14:47:06.2151] EVENT-MeshAwpp/ Jan 16 14:47:06 AP9124\_RAP kernel: [\*01/16/2024 14:47:06.2151] EVENT-MeshAwpp/ Jan 16 14:47:19 AP9124\_RAP kernel: [\*01/16/2024 14:47:19.3576] EVENT-MeshRadic Jan 16 14:47:19 AP9124\_RAP kernel: [\*01/16/2024 14:47:19.3577] EVENT-MeshRadic Jan 16 14:47:19 AP9124\_RAP kernel: [\*01/16/2024 14:47:19.3577] EVENT-MeshRadic

Exemplo 2: endereço MAC do MAP não adicionado ao WLC ou adicionado incorretamente

<#root>

| Jan | 16         | 14:52:13                   | AP9124_RAP                    | kernel: | [*01/16/2024          | 14:52:13.6402]                   | INFO-MeshRadio                                                                                                    |
|-----|------------|----------------------------|-------------------------------|---------|-----------------------|----------------------------------|----------------------------------------------------------------------------------------------------|
| Jan | 16         | 14:52:15                   | AP9124_RAP                    | kernel: | [*01/16/2024          | 14:52:15.7407                    | INFO-MeshRadio                                                                                                    |
| Jan | 16         | 14:52:15                   | AP9124_RAP                    | kernel: | [*01/16/2024          | 14:52:15.7408]                   | EVENT-MeshRadio                                                                                                    |
| Jan | 16         | 14:52:15                   | AP9124_RAP                    | kernel: | [*01/16/2024          | 14:52:15.7409]                   | INFO-MeshRadio                                                                                                    |
| Jan | 16         | 14:52:15                   | AP9124_RAP                    | kernel: | [*01/16/2024          | 14:52:15.7411]                   | EVENT-MeshLink                                                                                                    |
| Jan | 16         | 14:52:15                   | AP9124_RAP                    | kernel: | [*01/16/2024          | 14:52:15.7419]                   | EVENT-MeshSecu                                                                                                    |
| Jan | 16         | 14:52:15                   | AP9124_RAP                    | kernel: | [*01/16/2024          | 14:52:15.7583]                   | EVENT-MeshSecu                                                                                                    |
| Jan | 16         | 14:52:15                   | AP9124_RAP                    | kernel: | [*01/16/2024          | 14:52:15.7586]                   | EVENT-MeshSecu                                                                                                    |
| Jan | 16         | 14:52:15                   | AP9124_RAP                    | kernel: | [*01/16/2024          | 14:52:15.7586]                   | EVENT-MeshSecur                                                                                                    |
| Jan | 16         | 14.52.15                   |                               | kornoli | F*01 /16 /2024        | 14.52.15 7620]                   | TNEO MachPadia                                                                                                    |
| Jan | 16         | 14.32.13<br>14.52.15       | AP9124_RAP                    | kernel. | [*01/10/2024]         | 14.32.13.7020]<br>14.52.15.7020] | INFO-Meshkaulo                                                                                                    |
| Jan | 16         | 14.52.15<br>14.52.15       | $AF9124_RAF$                  | kornol: | [*01/10/2024]         | 14.52.15.7020<br>14.52.15.7020   | TNEO_MoshAwppA                                                                                                    |
| Jan | 16         | 14.52.15<br>14.52.15       | AD0124 $AD0$                  | kornol: | $[ \times 01/16/2024$ | 14.52.15.7021                    | $1 \times 10^{-10} \times 10^{-10} \times 10^{-$ |
| Jan | 16         | 14.52.15<br>14.52.15       | $\Delta P 0 1 2 4 R \Delta P$ | kernel. | [*01/16/2024]         | 14.52.15.7021                    | $TNFO-Mesh\Deltawnn\Delta$                                                                                                    |
| Jan | 16         | 14.52.15                   | AP9124 RAP                    | kernel: | [*01/16/2024]         | 14.52.15.7021                    | INFO-MeshAwnnA                                                                                                    |
| Jan | 16         | 14:52:15                   | AP9124 RAP                    | kernel: | [*01/16/2024]         | 14:52:15.7621]                   | TNFO-MeshAwppA                                                                                                    |
| Jan | $16^{-10}$ | 14:52:15                   | AP9124 RAP                    | kernel: | [*01/16/2024]         | 14:52:15.76221                   | 0xff 0xff 0xff                                                                                                    |
| Jan | 16         | 14:52:15                   | AP9124 RAP                    | kernel: | [*01/16/2024          | 14:52:15.76221                   | INFO-MeshAwppA                                                                                                    |
| Jan | 16         | 14:52:15                   | AP9124_RAP                    | kernel: | Ī*01/16/2024          | 14:52:15.7622                    | INFO-MeshAwppA                                                                                                    |
| Jan | 16         | 14:52:15                   | AP9124_RAP                    | kernel: | [*01/16/2024          | 14:52:15.7622                    | 0xaa 0xff 0x00                                                                                                    |
| Jan | 16         | 14:52:15                   | AP9124_RAP                    | kernel: | [*01/16/2024          | 14:52:15.7622                    | INFO-MeshAwppA                                                                                                    |
| Jan | 16         | 14:52:15                   | AP9124_RAP                    | kernel: | [*01/16/2024          | 14:52:15.7623                    | INFO-MeshAwppA                                                                                                    |
| Jan | 16         | 14:52:15                   | AP9124_RAP                    | kernel: | [*01/16/2024          | 14:52:15.7623]                   | Oxaa Oxff Oxaa                                                                                                    |
| Jan | 16         | 14:52:15                   | AP9124_RAP                    | kernel: | [*01/16/2024          | 14:52:15.7623]                   | INFO-MeshRadio                                                                                                    |
| Jan | 16         | 14:52:15                   | AP9124_RAP                    | kernel: | [*01/16/2024          | 14:52:15.7636]                   | EVENT-MeshRadio                                                                                                    |
| Jan | 16         | 14:52:15                   | AP9124_RAP                    | kernel: | [*01/16/2024          | 14:52:15.7637]                   | INFO-MeshRadio                                                                                                    |
| Jan | 16         | 14 <b>:</b> 52 <b>:</b> 15 | AP9124_RAP                    | kernel: | [*01/16/2024          | 14:52:15.7642]                   | EVENT-MeshLink:                                                                                                    |
| Jan | 16         | 14:52:15                   | AP9124_RAP                    | kernel: | [*01/16/2024          | 14:52:15.7642]                   | EVENT-MeshSecu                                                                                                    |
|     |            |                            |                               |         |                       |                                  |                                                                                                    |

<#root>

| Jan<br>Jan<br>Jan<br>Jan<br>Jan<br>Jan<br>Jan<br>Jan<br>Jan | 16<br>16<br>16<br>16<br>16<br>16<br>16<br>16 | 14:48:58<br>14:48:59<br>14:48:59<br>14:48:59<br>14:48:59<br>14:49:00<br>14:49:00<br>14:49:00<br>14:49:00<br>14:49:01 | AP9124_RAP<br>AP9124_RAP<br>AP9124_RAP<br>AP9124_RAP<br>AP9124_RAP<br>AP9124_RAP<br>AP9124_RAP<br>AP9124_RAP<br>AP9124_RAP<br>AP9124_RAP<br>AP9124_RAP | kernel:<br>kernel:<br>kernel:<br>kernel:<br>kernel:<br>kernel:<br>kernel:<br>kernel:<br>kernel: | [*01/16/2024<br>[*01/16/2024<br>[*01/16/2024<br>[*01/16/2024<br>[*01/16/2024<br>[*01/16/2024<br>[*01/16/2024<br>[*01/16/2024<br>[*01/16/2024<br>[*01/16/2024 | 14:48:58.9929]<br>14:48:59.2889]<br>14:48:59.7894]<br>14:48:59.9931]<br>14:48:59.9932]<br>14:49:00.2891]<br>14:49:00.7891]<br>14:49:00.9937]<br>14:49:00.9938]<br>14:49:01.2891] | INFO-MeshRadio<br>INFO-MeshAwppAd<br>INFO-MeshAwppAd<br>INFO-MeshRadio<br>INFO-MeshRadio<br>INFO-MeshAwppAd<br>INFO-MeshAwppAd<br>INFO-MeshRadio<br>INFO-MeshRadio<br>INFO-MeshAwppAd |
|-------------------------------------------------------------|----------------------------------------------|----------------------------------------------------------------------------------------------------|----------------------------------------------------------------------------------------------------|-------------------------------------------------------------------------------------------------|----------------------------------------------------------------------------------------------------|----------------------------------------------------------------------------------------------------|----------------------------------------------------------------------------------------------------|
| Jan                                                         | 16                                           | 14:49:25                                                                                                    | AP9124_RAP                                                                                                    | kernel:                                                                                         | [*01/16/2024                                                                                                    | 14:49:25.5480]                                                                                                    | EVENT-MeshAwppA                                                                                                    |
| Jan                                                         | 16                                           | 14:49:25                                                                                                    | AP9124_RAP                                                                                                    | kernel:                                                                                         | [*01/16/2024                                                                                                    | 14:49:25.5481]                                                                                                    | EVENT-MeshRadio                                                                                                    |
| Jan                                                         | 16                                           | 14:49:25                                                                                                    | AP9124_RAP                                                                                                    | kernel:                                                                                         | [*01/16/2024                                                                                                    | 14:49:25.5481]                                                                                                    | EVENT-MeshRadic                                                                                                    |
| Jan                                                         | 16                                           | 14:49:25                                                                                                    | AP9124_RAP                                                                                                    | kernel:                                                                                         | [*01/16/2024                                                                                                    | 14:49:25.5488]                                                                                                    | EVENT-MeshRadic                                                                                                    |
| Jan                                                         | 16                                           | 14:49:25                                                                                                    | AP9124_RAP                                                                                                    | kernel:                                                                                         | [*01/16/2024                                                                                                    | 14:49:25.5489]                                                                                                    | INFO-MeshRadio                                                                                                    |
| Jan                                                         | 16                                           | 14:49:25                                                                                                    | AP9124_RAP                                                                                                    | kernel:                                                                                         | [*01/16/2024                                                                                                    | 14:49:25.5501]                                                                                                    | EVENT-MeshRadic                                                                                                    |
| Jan                                                         | 16                                           | 14:49:25                                                                                                    | AP9124_RAP                                                                                                    | kernel:                                                                                         | [*01/16/2024                                                                                                    | 14:49:25.5501]                                                                                                    | EVENT-MeshAdj[1                                                                                                    |
| Jan<br>Jan<br>Jan<br>Jan                                    | 16<br>16<br>16<br>16                         | 14:49:25<br>14:49:25<br>14:49:25<br>14:49:25<br>14:49:25                                                             | AP9124_RAP<br>AP9124_RAP<br>AP9124_RAP<br>AP9124_RAP<br>AP9124_RAP                                                                                     | kernel:<br>kernel:<br>kernel:<br>kernel:                                                        | [*01/16/2024<br>[*01/16/2024<br>[*01/16/2024<br>[*01/16/2024                                                                                                 | 14:49:25.5502]<br>14:49:25.5511]<br>14:49:25.5512]<br>14:49:25.5513]                                                                                                    | EVENT-MeshRadic<br>EVENT-MeshLink<br>EVENT-MeshSecu<br>EVENT-MeshLink                                                                                                    |
|                                                             |                                              |                                                                                                    |                                                                                                    |                                                                                                 |                                                                                                    |                                                                                                    |                                                                                                    |

Dicas, truques e recomendações

- Ao atualizar o MAP e o RAP para a mesma versão de imagem pelo fio, evitamos o download de imagens pelo ar (o que pode ser problemático em ambientes de RF "sujos").
- É altamente recomendável testar a instalação em um ambiente controlado antes de implantá-la no local.
- Se estiver testando o Bridging Ethernet com laptops Windows em cada lado, observe que para testar o ICMP entre dispositivos Windows é necessário permitir o ICMP no firewall do sistema. Por padrão, os dispositivos Windows bloqueiam o ICMP no firewall do sistema.
- Se APs com antenas externas estiverem sendo usados, certifique-se de consultar o guia de implantação para verificar quais antenas são compatíveis e em que porta eles devem estar conectados.
- Para fazer a ponte do tráfego de VLANs diferentes sobre o link de malha, o recurso VLAN Transparente precisa ser desabilitado.
- Considere ter um servidor syslog local para os APs, pois ele pode fornecer informações de

depuração, caso contrário, só estará disponível com uma conexão de console.

# Referências

Dados técnicos do Cisco Embedded Wireless Controller em Pontos de Acesso Catalyst White Paper sobre Cisco Embedded Wireless Controller em Catalyst Access Points (EWC) Configurando o link de malha ponto a ponto com ponte Ethernet em APs Mobility Express

#### Sobre esta tradução

A Cisco traduziu este documento com a ajuda de tecnologias de tradução automática e humana para oferecer conteúdo de suporte aos seus usuários no seu próprio idioma, independentemente da localização.

Observe que mesmo a melhor tradução automática não será tão precisa quanto as realizadas por um tradutor profissional.

A Cisco Systems, Inc. não se responsabiliza pela precisão destas traduções e recomenda que o documento original em inglês (link fornecido) seja sempre consultado.